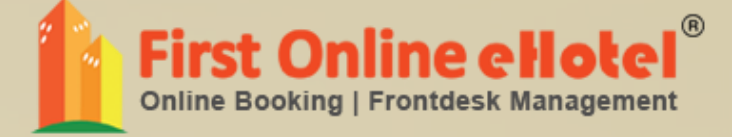

# FIRSTONLINE CHOTEL

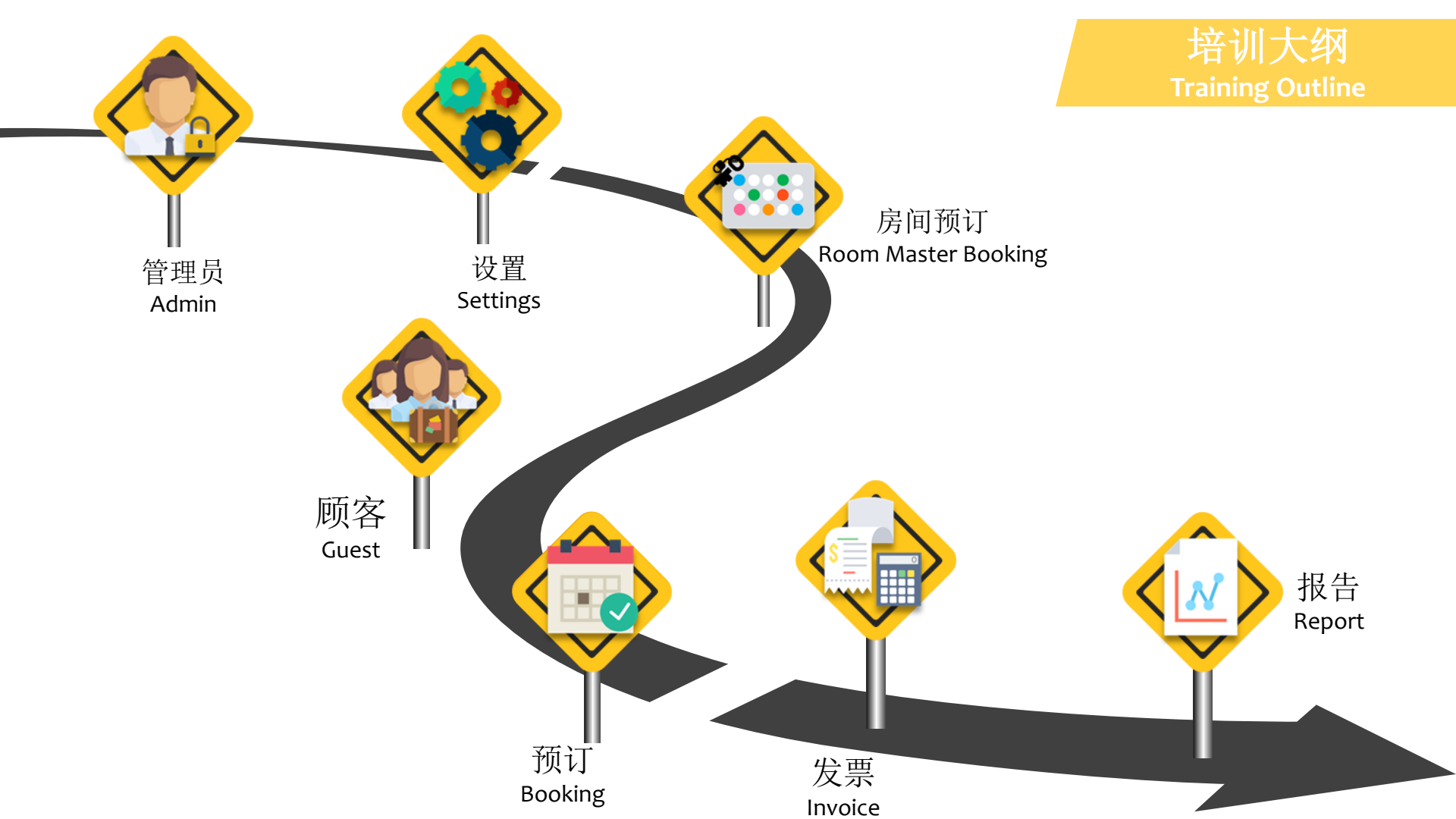

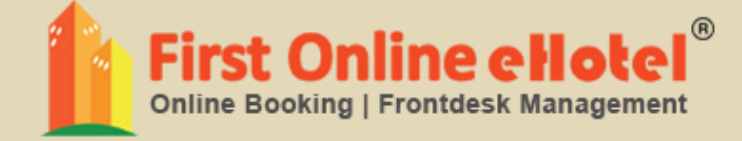

# 管理员 ADMIN

## ADMIN LISTING 管理员列表

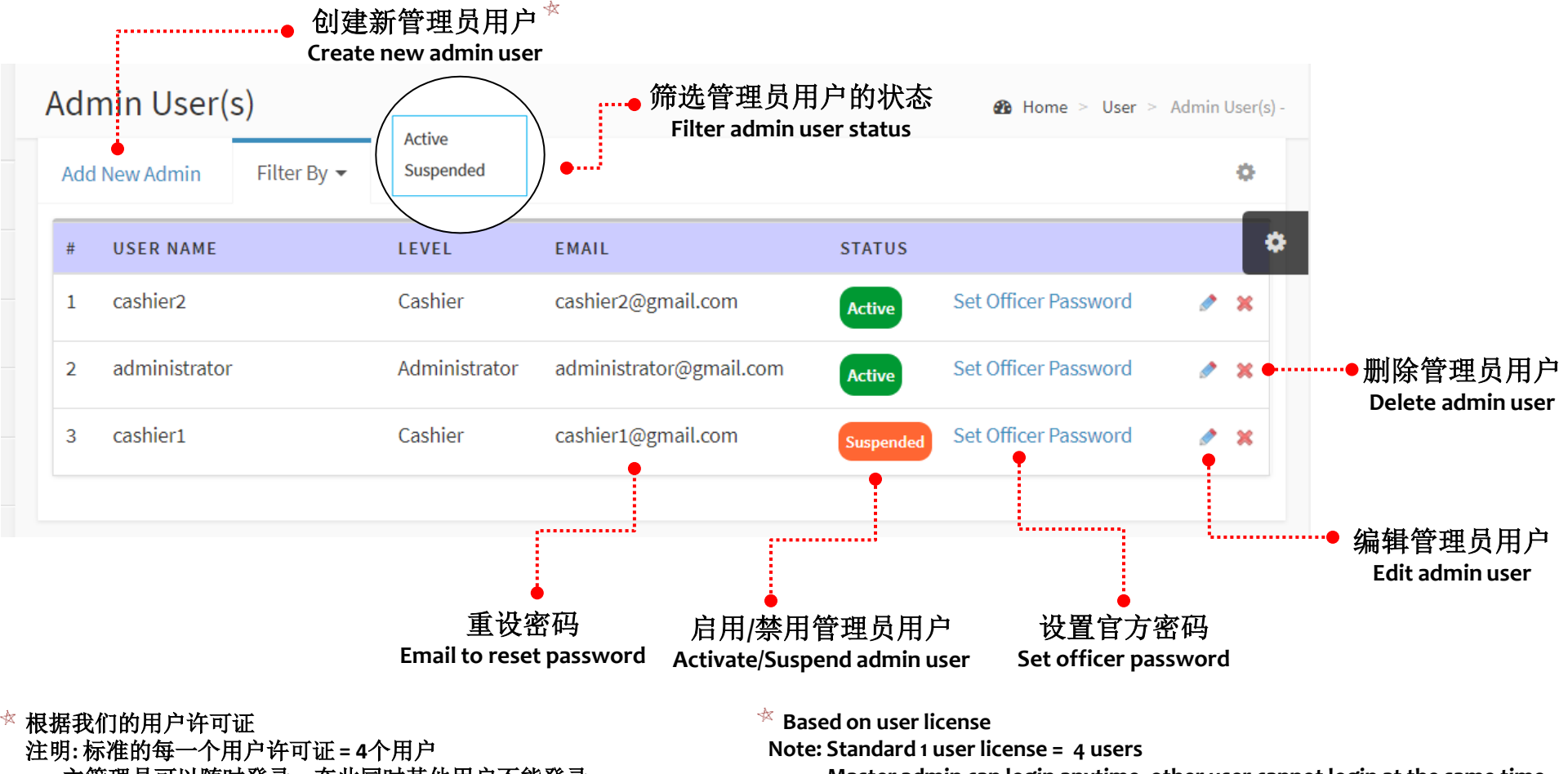

主管理员可以随时登录,在此同时其他用户不能登录

Master admin can login anytime, other user cannot login at the same time

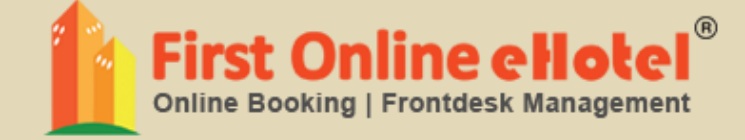

# 设置 SETTINGS

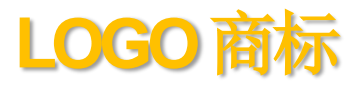

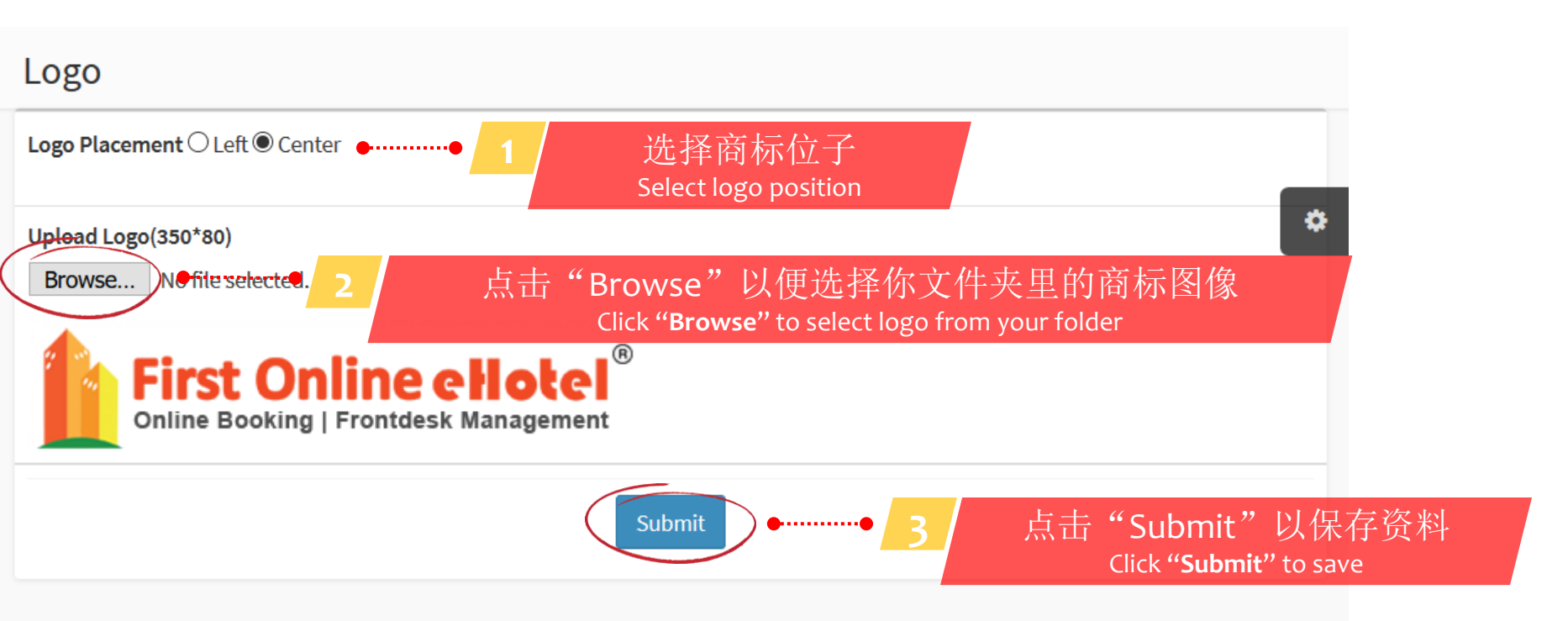

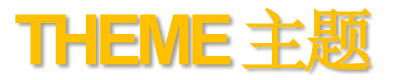

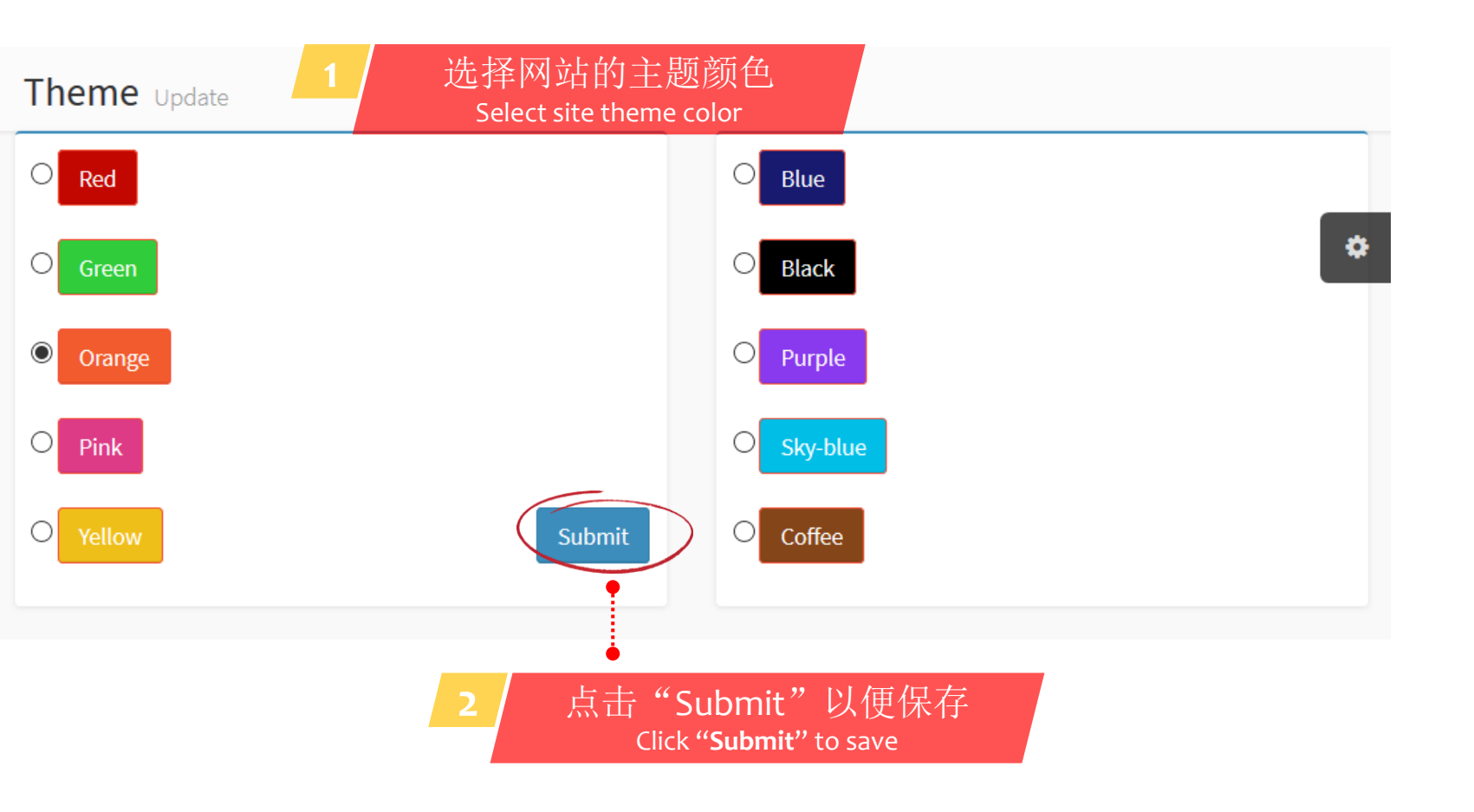

## BILL HEADER 账单标题

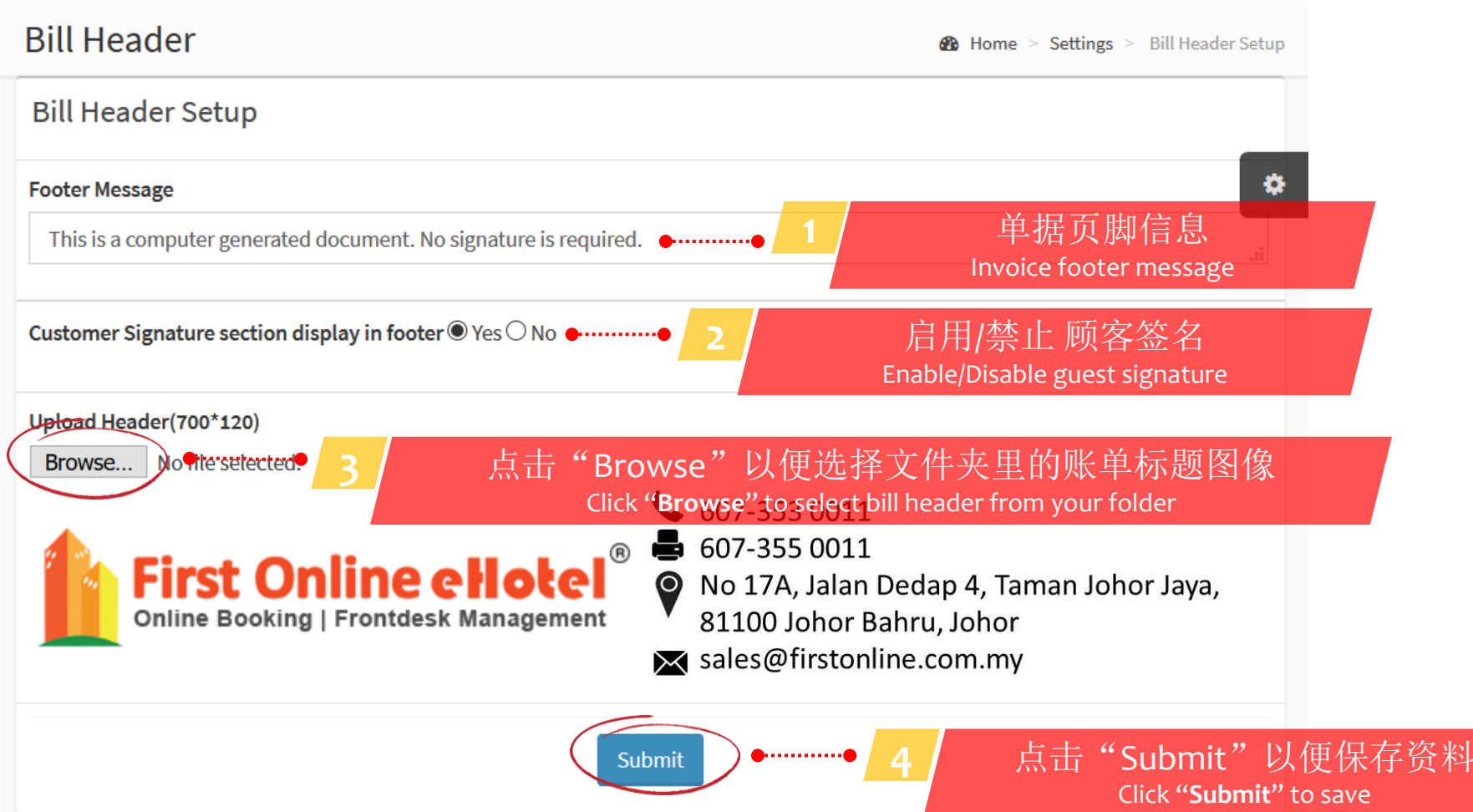

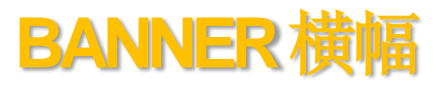

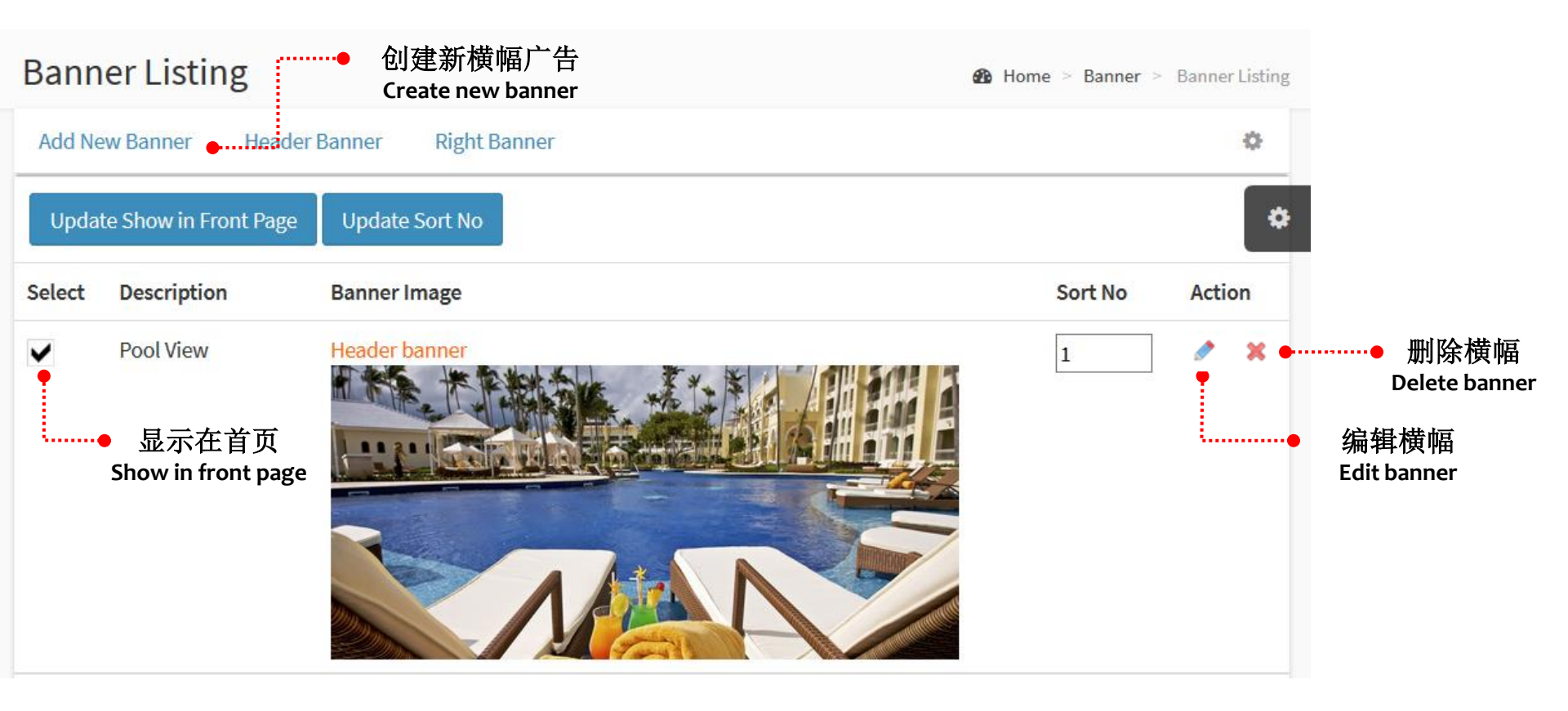

#### SITE CONTENT 网站内容

Site Contents welcomemesage Update

Welcome Message

Near by Places Our Hotel

2

.....

在此更新网站内容 Update site content here Home > Settings > Edit Site Contents

Ф

#### Title

Welcome <span>to Our Hotel</span>

#### **Short Description**

🥜 📣 🗩 <

Submit

The hotel is located in the heart of Johor Bahru City. It is about 10 minutes away from the Causeway and Johor Bahru Business District. The Resort style hotel provides 868 rooms & suites and extensive meeting and event facilities. For meetings and events, First Resort offers the perfect combination of first class facilities, outstanding services and a range of flexible packages. We also offers a range of wedding packages for your special day.

#### Content

|               | Font name   Font size                                                                                 | Paragraphs - Styles -     |                      |
|---------------|----------------------------------------------------------------------------------------------------|---------------------------|----------------------|
|               | $\mathbf{B} I \underline{\mathbf{U}} \cdot \underline{\mathbf{A}} \cdot \underline{\mathbf{b}} \cdot$ | <b>≝</b> - ‡≣ - ⊧¶ ¶4 🕺 - | 📖 🐼 τ 🖓 🖞 🖓 🛐 τ Ω 🤜  |
| 🖺 📸 🥑 (°) 🝼 - | 🗙 🗙 🖁 🖓 🦓 💦                                                                                           |                           | II 🔺 🗉 - 🔁 🖬 🔁 🚟 🖬 🛤 |
| Common        | Format                                                                                                | Paragraphs                | Insert               |

The hotel is located in the heart of Johor Bahru City. It is about 10 minutes away from the Causeway and Johor Bahru Business District. The Resort style hotel provides 868 rooms & suites and extensive meeting and event facilities. For meetings and events, First Resort offers the perfect combination of first class facilities, outstanding services and a range of flexible packages. We also offers a range of wedding packages for your special day.

点击"Submit"以便储存

Click "Submit" to save

Words:161 Characters:1178 100%

►

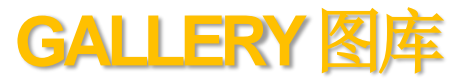

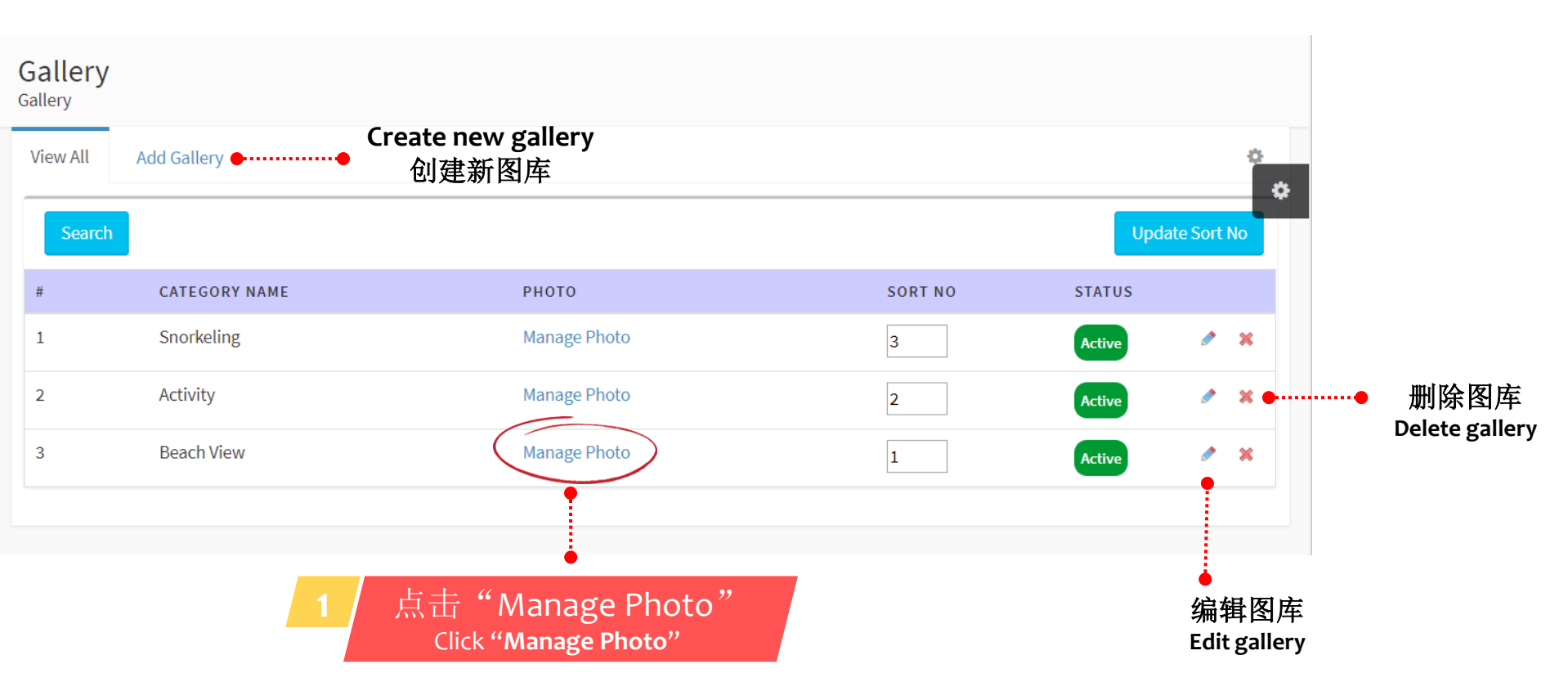

Gallery Gallery Photo for Snorkeling

Gallery Photo for Snorkeling Title 1 输入标题1&标题2(自选的) 2 Đ Enter Title 1 & Title 2 (optional) Title 2 Photo 点击"Choose File"以便从你的文件夹里选择图像 Choose File Note thosen Click "Choose File" to select photo from your folder Add 点击"Add"以便保存 Click "Add" to save View All Back to Gallery 4 ACTION PHOTO SORT NO 删除图片 1 12 **Delete photo** 

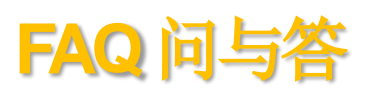

|    | <b>————————————————</b> ————————————————————                                                                                                    |          |   |               |     |                     |
|----|----------------------------------------------------------------------------------------------------|----------|---|---------------|-----|---------------------|
| FA | Q Create new FAQ                                                                                                    |          |   |               |     |                     |
| Ad | d New FAQ View All                                                                                                    |          |   | o             |     |                     |
| #  | Question                                                                                                    |          |   | Update SortNo |     |                     |
| 1  | What is check in / check out times at First Hotel?<br>Ans : Check in starts at 2:00pm, and our check out time is 12:00pm.                                                                                                    | ٨        | × | 0             |     |                     |
| 2  | How to check-in early?<br>Ans : Please contact our counter staff for assistance. We allow guest to check-in early if there is extra room available.                                                                                                    | ٨        | × | 0             |     |                     |
| 3  | Why is there more than one rate for the same room type?<br>Ans : Different rates are due to the different promotions being offered by a hotel at any given time.                                                                                                    | ٨        | × | 0             |     |                     |
| 4  | How do i know if a discount has been given?<br>Ans : All promotional rates displayed are already discounted. Information regarding specific hotel promotions are also displayed<br>on the booking form. For more details, please continue to the booking form.                                                                           | <i>"</i> | × | 0             | ••• | 删除问与答<br>Delete FAQ |
| 5  | What should i do if i cannot log on to my account or have lost my username and password?<br>Ans : Your password is case-sensitive, please make sure that you properly use uppercase and lowercase characters when entering<br>your password. You can set a new password at any time by using the following "Forgot your password?" link. | ø        | × | 0             | 编   | 辑问与答<br>Edit FAO    |

## **PROMOTION & NEWS** 促销&消息

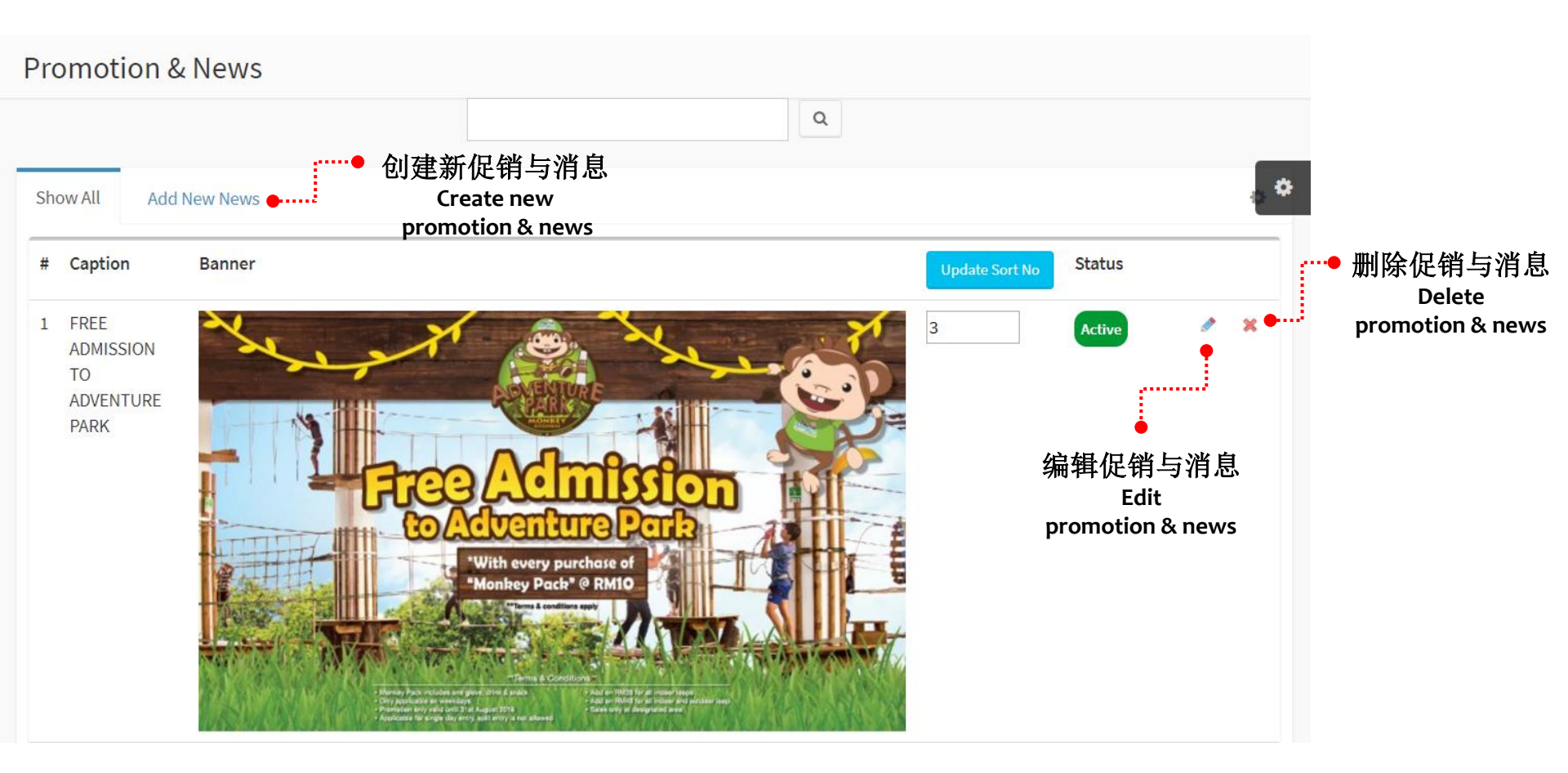

#### GENERAL SETTINGS 一般设置

General Settings Settings

Home > Settings > General Settings

| Enable website "Under<br>Maintenance" mode. | 击复选框以便开启网站正在<br>Check box to enable site under mai | 王维修功能<br>intenance <sup>le</sup>        |
|---------------------------------------------|----------------------------------------------------|-----------------------------------------|
| lotel Name                                  | SMS Password                                       | Facebook UBI                            |
| First Online eHotel                         | Enter                                              |                                         |
| noine - Desistantian Number                 | Littei                                             |                                         |
| usiness Registration Number                 | SMS From                                           | Youtube                                 |
|                                             | Enter                                              | Enable                                  |
| ddress                                      | (for search engine robot use / ranking purpose)    | Yout2e r 在此更新旅店设置之后点击<br>"Submit"以便保存资料 |
|                                             | Meta Title                                         | Update hotel general settings here      |
|                                             | First Online eHotel                                | Twitter and click "Submit" to save      |
| ost Code                                    | Meta Kevwords                                      | Enable                                  |
|                                             | First Opling allotal Bast hudget                   | Twitter Url                             |
| ity                                         | hotel software in Malaysia                         |                                         |
|                                             | .:                                                 |                                         |

## PAYMENT SETTINGS 付款设置

| Payment Settings Settings                                   |                                                                         | Home > Settings > Payment Settings                                         |
|-------------------------------------------------------------|-------------------------------------------------------------------------|----------------------------------------------------------------------------|
| Service Tax C Enable Disable<br>Heritage Tax Enable Disable | BANK TRANSFER S<br>© Enable O Disable<br>Booking automatically deleted, | PayPal<br>Enable O Disable  Paypal ID                                      |
| None                                                        | if not bank-in after booking confirmed by<br>bank-in  Enable  Disable   |                                                                            |
| Deposit  Enable  Disable Deposit Amount                     | Number of days waiting for bank-in after<br>booking                     | 1       在此更新付款详情之后点击         eGHL       "Submit"以便储存资料                     |
| 50.00                                                       | Bank-in I                                                               | Enable O Disable Update payment details here and click<br>"Submit" to save |
| Submit                                                      | Bank Name<br>Maybank                                                    | eGHL ID                                                                    |
|                                                             | Account Name                                                            | eGHL Password                                                              |
|                                                             |                                                                         |                                                                            |

## ROOM SETTINGS 房间设置

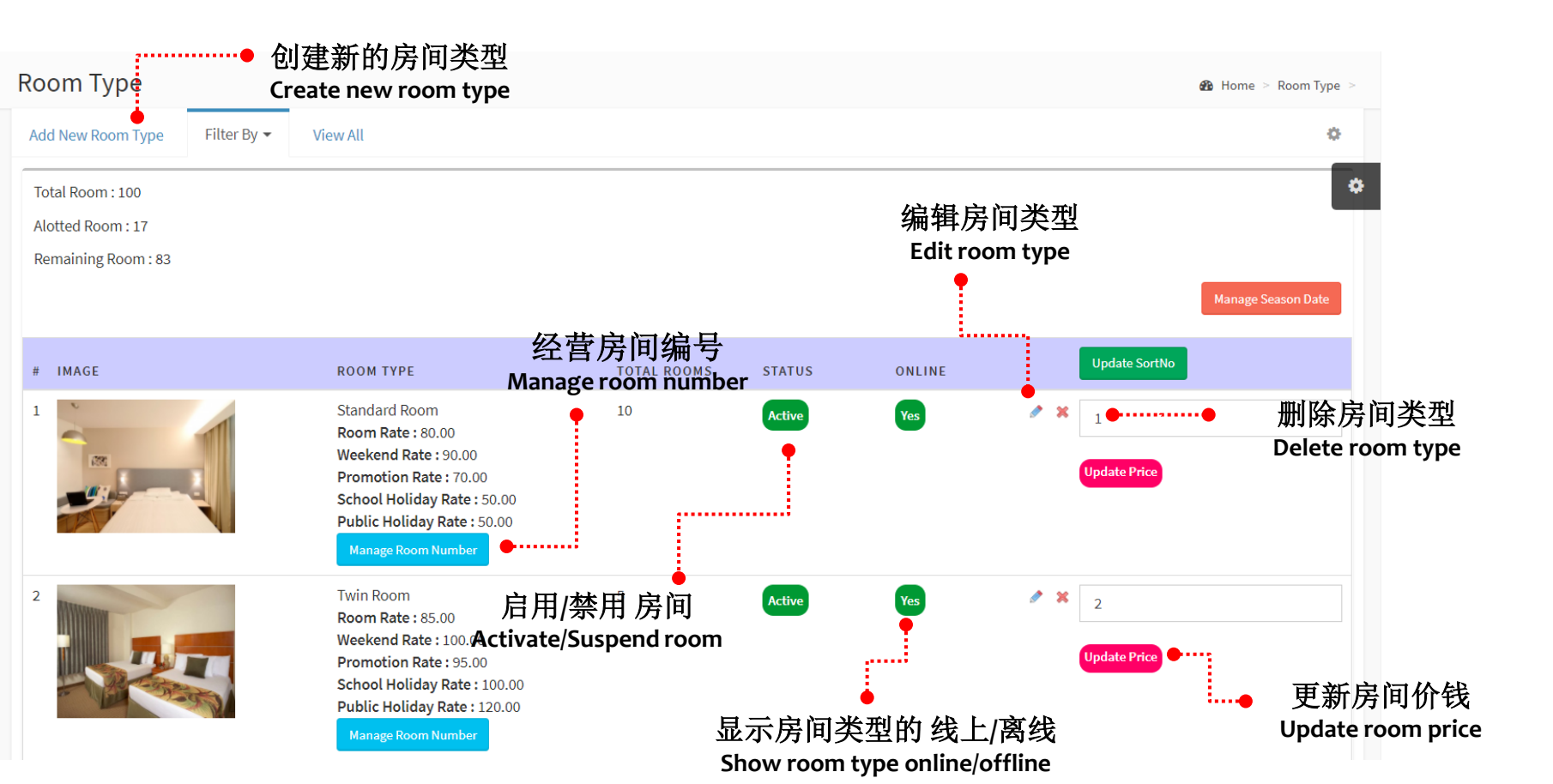

| Room Type Update              |                                  |                                    |            |
|-------------------------------|----------------------------------|------------------------------------|------------|
| Update Details Update Price U | Jpdate Description Gallery Updat | 。更新房间详情<br>te room details here    | 0          |
| Room Type Name                | Occupants                        | Feature                            |            |
| Standard Room                 | 2                                | Icon refer from http://fontawesome | a.io/icons |
| Total Rooms 10                | Show Online                      | WiFi<br>Icon:wifi                  |            |
| Normal Price                  | ● Yes ◎ No                       | A Darking                          |            |
| 80.00                         | Room photo (size : 550*330)      | car                                | /1.        |
| Weekend Price                 | Choose File No file chosen       | Swimming Pool                      | on:        |
| 90.00                         | ·                                | tint                               |            |
| Promotion Price               | 1876                             | ✓ Restaurant                       | on:        |
| 70.00                         |                                  | cutlery                            |            |
| School Holiday Price          |                                  | AC Ice                             | on:        |
| 50.00                         | Submit Back                      | shield                             |            |
| Public Holiday Price          |                                  |                                    | on:        |
| 50.00                         |                                  |                                    |            |

Room Type - Standard Room Update Price

Update Description

Gallery

Update Price

Default Price Setup

Update Details

Update Price

Normal Price

Weekend Price

Promotion Price

School Holiday Price

Public Holiday Price

50.00

50.00

Submit

#### 更新提供给第三方的房间价钱 Update room price for third party

#### Third Party Booking Price Setup

| Normal Price Update Price | Normal Price         |
|---------------------------|----------------------|
| 31.50                     | 0.00                 |
| Weekend Price             | Weekend Price        |
| 36.00                     | 0.00                 |
| Promotion Price           | Promotion Price      |
| 31.50                     | 0.00                 |
| School Holiday Price      | School Holiday Price |
| 40.50                     | 0.00                 |
| Public Holiday Price      | Public Holiday Price |
| 40.50                     | 0.00                 |

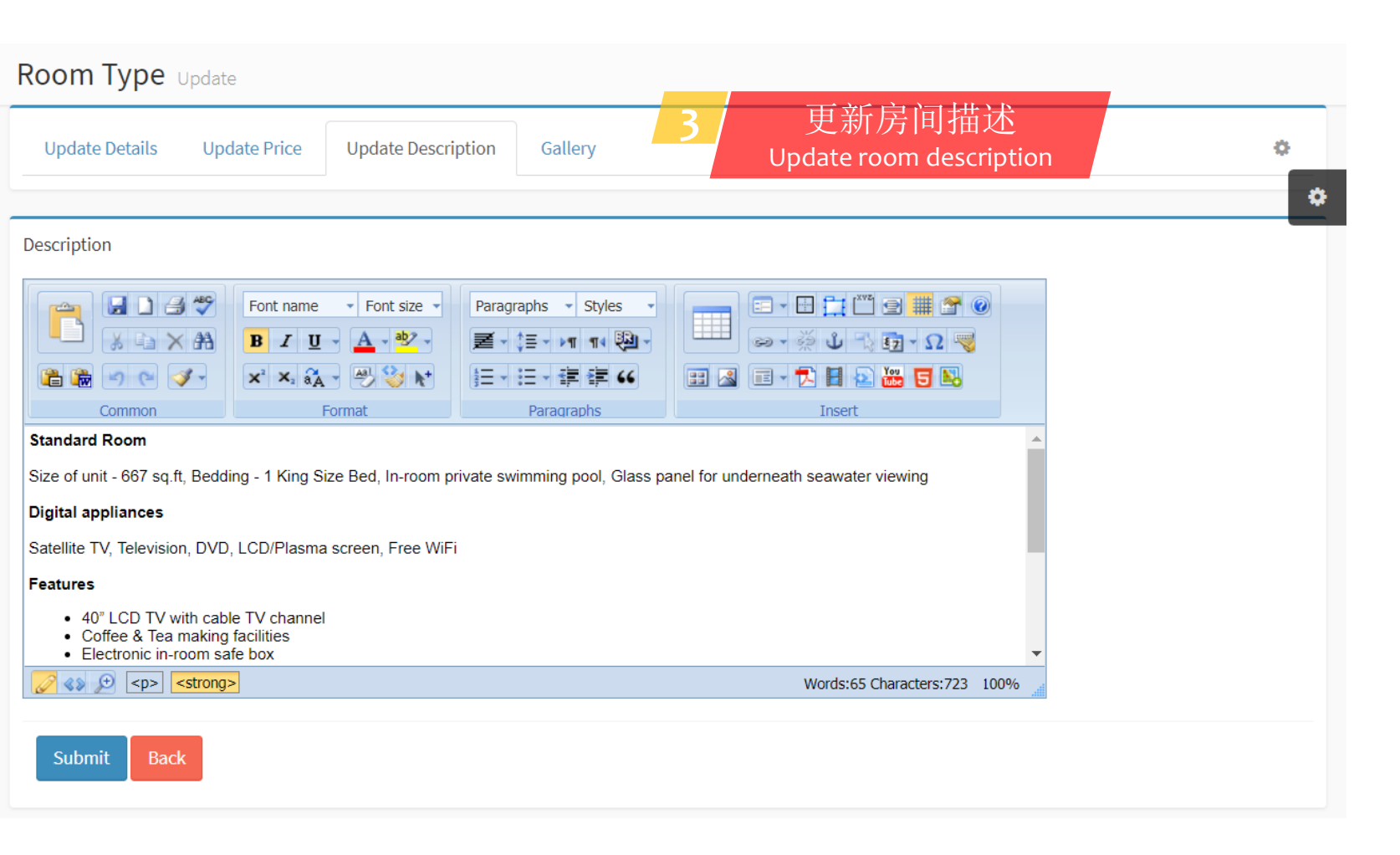

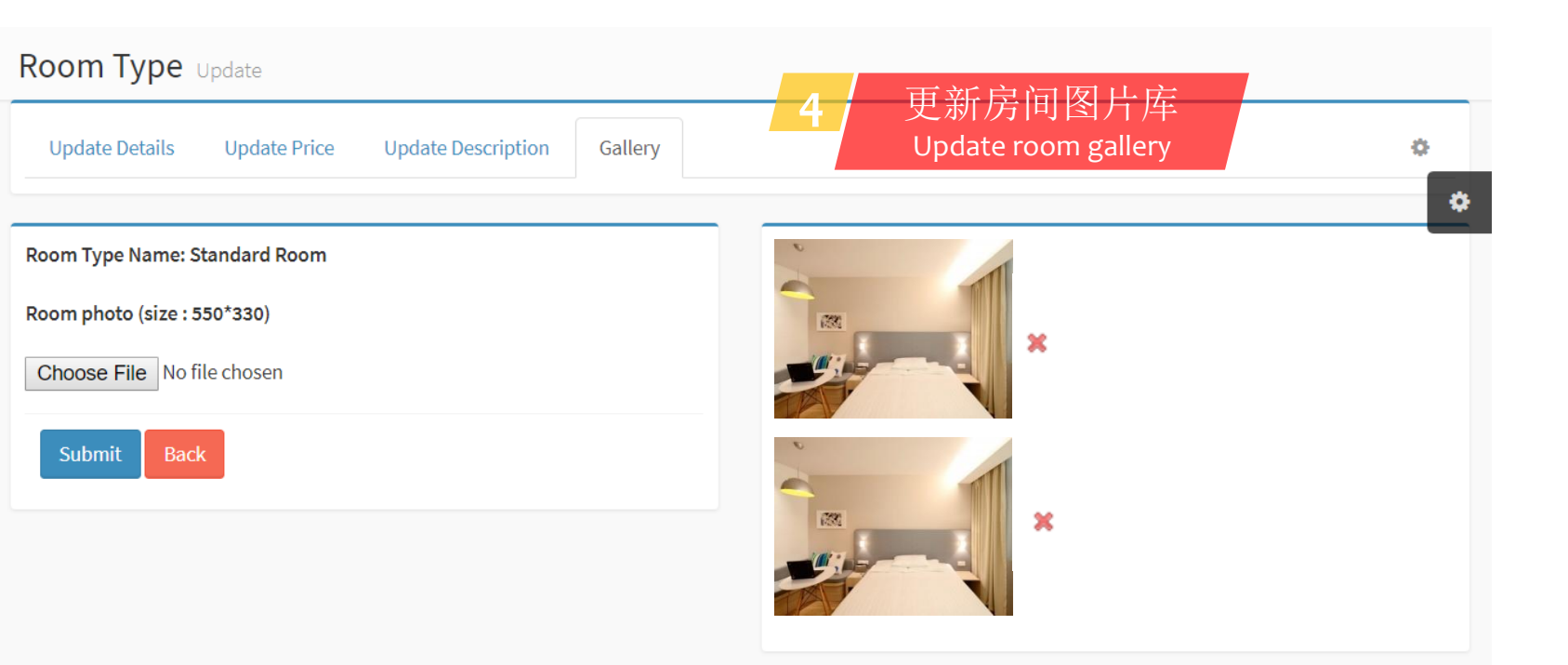

#### MANAGE SEASON DATE 经营季节日期

| Season Date fo | or 2017 |       | Room 1 | -<br>ype | В     | ack    |        |     |        |        |       |         |           |            |      |      |    |    |    |    |    |    |    |    |    |    |    |    |    |    |    |    |    |    |    |    | ٥    |
|----------------|---------|-------|--------|----------|-------|--------|--------|-----|--------|--------|-------|---------|-----------|------------|------|------|----|----|----|----|----|----|----|----|----|----|----|----|----|----|----|----|----|----|----|----|------|
| = Weeker       | nd      | = Pro | motior |          | = Sch | ool Ho | oliday | = F | Public | Holida | iy 20 | 017     | 2018      | 201        | 19   |      |    |    |    |    |    |    |    |    |    |    |    |    |    |    |    |    |    |    |    |    |      |
| 2017           | Мо      | Tu    | We     | Th       | Fr    | Sa     | Su     | Мо  | Tu     | We     | Th    | Fr      | Sa        | Su         | Мо   | Tu   | We | Th | Fr | Sa | Su | Мо | Tu | We | Th | Fr | Sa | Su | Мо | Tu | We | Th | Fr | Sa | Su | Мо | ти 🍄 |
| January        |         |       |        |          |       |        | 1      | 2   | 3      | 4      | 5     | 6       | 7 単       | 校          | 假    | 賜    | 11 | 12 | 13 | 14 | 15 | 16 | 17 | 18 | 19 | 20 | 21 | 22 | 23 | 24 | 25 | 26 | 27 | 28 | 29 | 30 | 31   |
| February       |         |       | 1      | 2        | 3     | 4      | 5      | 6   | 7      | 8      | 9     | 10      | Sch<br>11 | <b>ool</b> | Hol  | iday | 15 | 16 | 17 | 18 | 19 | 20 | 21 | 22 | 23 | 24 | 25 | 26 | 27 | 28 |    |    |    |    |    |    |      |
| March          |         |       | 1      | 2        | 3     | 4      | 5      | 6   | 7      | 8      | 9     | 10      | 11        | 12         | 13   | 14   | 15 | 16 | 17 | 18 | 19 | 20 | 21 | 22 | 23 | 24 | 25 | 26 | 27 | 28 | 29 | 30 | 31 |    |    |    |      |
| April          |         |       |        |          |       | 1      | 2      | 3   | 4      | 5      | 6     | 7       | 8         | 9          | 10   | 11   | 12 | 13 | 14 | 15 | 16 | 17 | 18 | 19 | 20 | 21 | 22 | 23 | 24 | 25 | 26 | 27 | 28 | 29 | 30 |    |      |
| Мау            | 1       | 2     | 3      | 4        | 5     | 6      | 7      | 8   | 9      | 10     | 11    | 12      | 13        | 14         | 15   | 16   | 17 | 18 | 19 | 20 | 21 | 22 | 23 | 24 | 25 | 26 | 27 | 28 | 29 | 30 | 31 |    |    |    |    |    |      |
| June           |         |       |        |          | 2     |        |        | 5   |        |        |       | 9       | 10        | 11         | 12   | 13   | 14 | 15 | 16 | 17 | 18 | 19 | 20 | 21 | 22 | 23 | 24 | 25 | 26 | 27 | 28 | 29 | 30 |    |    |    |      |
| July           |         |       |        |          |       | 1      | 2      | 3   | 4      | 5      | 6     | 7       | 8         | 9          | 10   | 11   | 12 | 13 | 14 | 15 | 16 | 17 | 18 | 19 | 20 | 21 | 22 | 23 | 24 | 25 | 26 | 27 | 28 | 29 | 30 | 31 |      |
| August         |         | 1     | 2      | 3        | 4     | 5      | 6      | 7   | 8      | 9      | 10    | 11      | 12        | 13         | 14   | 15   | 16 | 17 | 18 | 19 | 20 | 21 | 22 | 23 | 24 | 25 | 26 | 27 | 28 | 29 | 30 | 31 |    |    |    |    |      |
| September      |         |       |        |          | 1     |        |        | 4   | 5      | 6      | 7     | 8       | 9         | 10         | 11   | 12   | 13 | 14 | 15 | 16 | 17 | 18 | 19 | 20 | 21 | 22 | 23 | 24 | 25 | 26 | 27 | 28 | 29 | 30 |    |    |      |
| October        |         |       |        |          |       |        | 1      | 2   | 3      | 4      | 5     | 6       | 72        | 、共         | 假    | 钥⁰   | 11 | 12 | 13 | 14 | 15 | 16 | 17 | 18 | 19 | 20 | 21 | 22 | 23 | 24 | 25 | 26 | 27 | 28 | 29 | 30 | 31   |
| November       |         |       | 1      | 2        | 3     | 4      | 5      | 6   | 7      | 8      | 9     | 10      | Put       | olic       | Holi | day  | 15 | 16 | 17 | 18 | 19 | 20 | 21 | 22 | 23 | 24 | 25 | 26 | 27 | 28 | 29 | 30 |    |    |    |    |      |
| December       |         |       |        |          | 1     | 2      | 3      | 4   | 5      | 6      | 7     | <b></b> | 9         | 10         | 11   | 12   | 13 | 14 | 15 | 16 | 17 | 18 | 19 | 20 | 21 | 22 | 23 | 24 | 25 | 26 | 27 | 28 | 29 | 30 | 31 |    |      |
|                |         |       |        |          |       |        |        |     |        |        |       |         |           | •          | 促    | 销    |    |    |    |    |    |    |    |    |    |    |    |    |    |    |    |    |    |    |    |    |      |
|                |         |       |        |          |       |        |        |     |        |        |       |         |           | Ρ          | rom  | otio | n  |    |    |    |    |    |    |    |    |    |    |    |    |    |    |    |    |    |    |    |      |

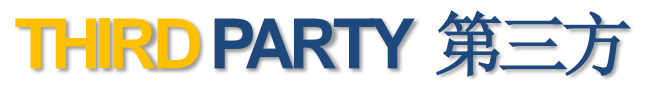

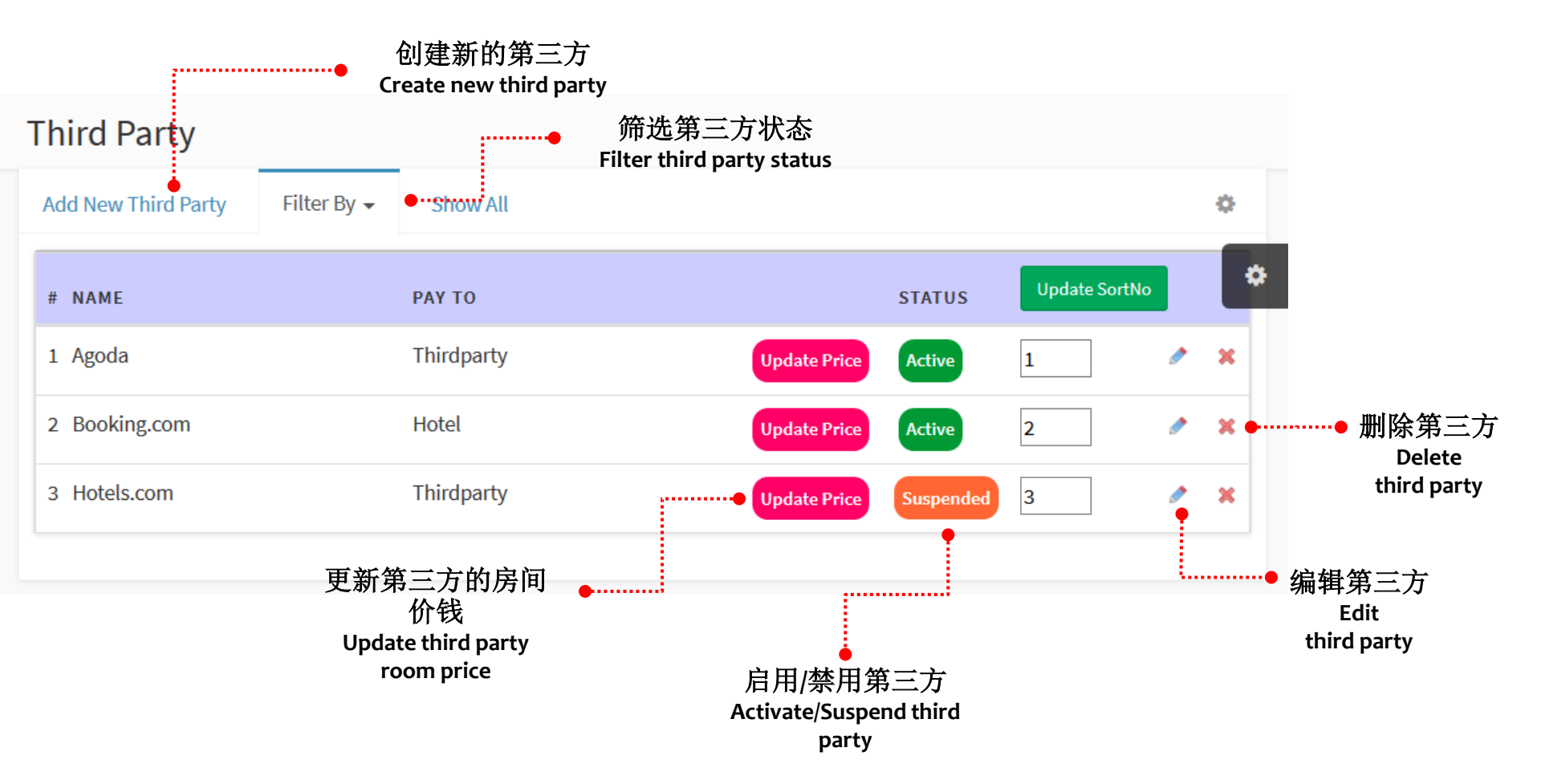

## ADD-ON 附加选项

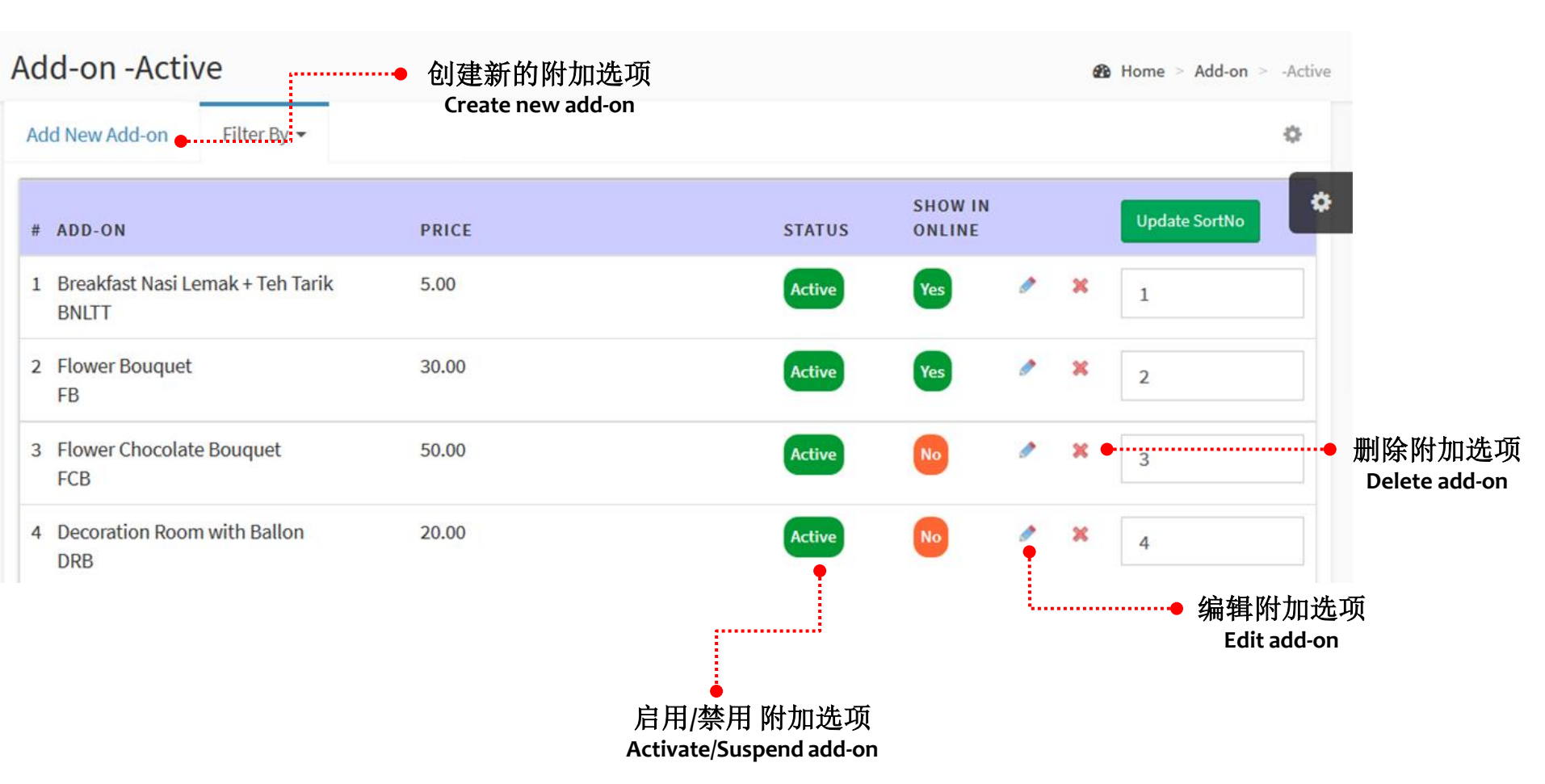

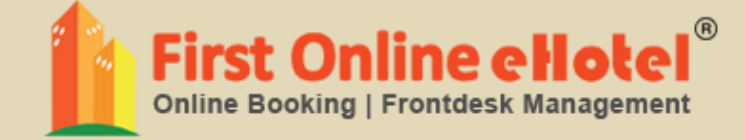

## 房间预订 ROOM MASTER BOOKING

## **ROOM MASTER BOOKING** 房间预订

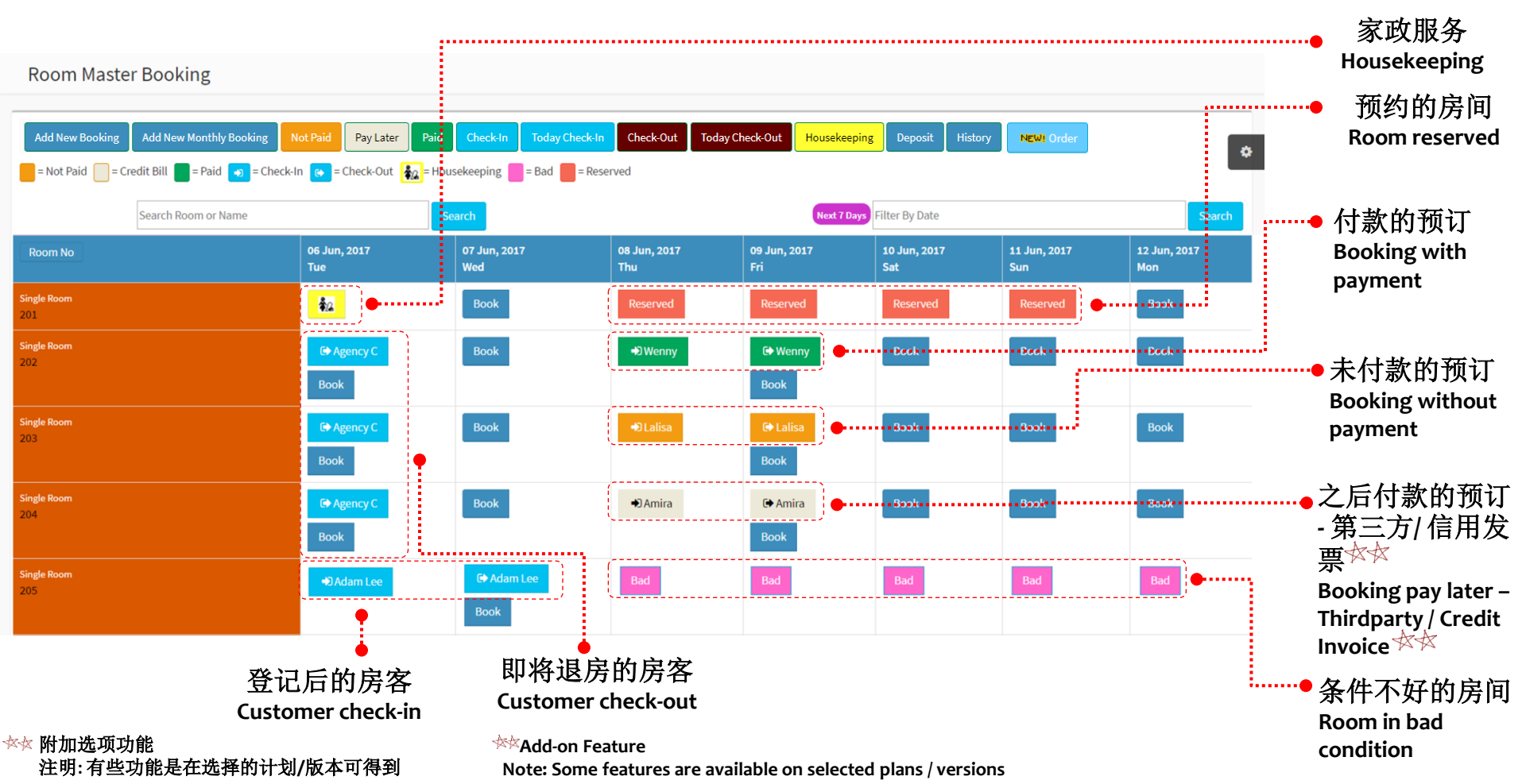

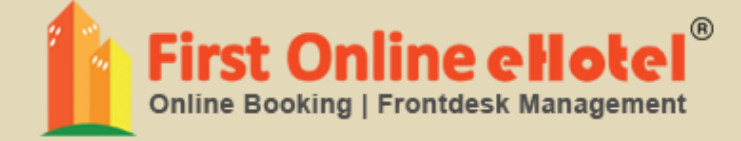

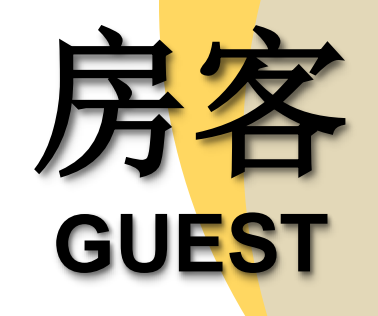

## GUEST LISTING 房客列表

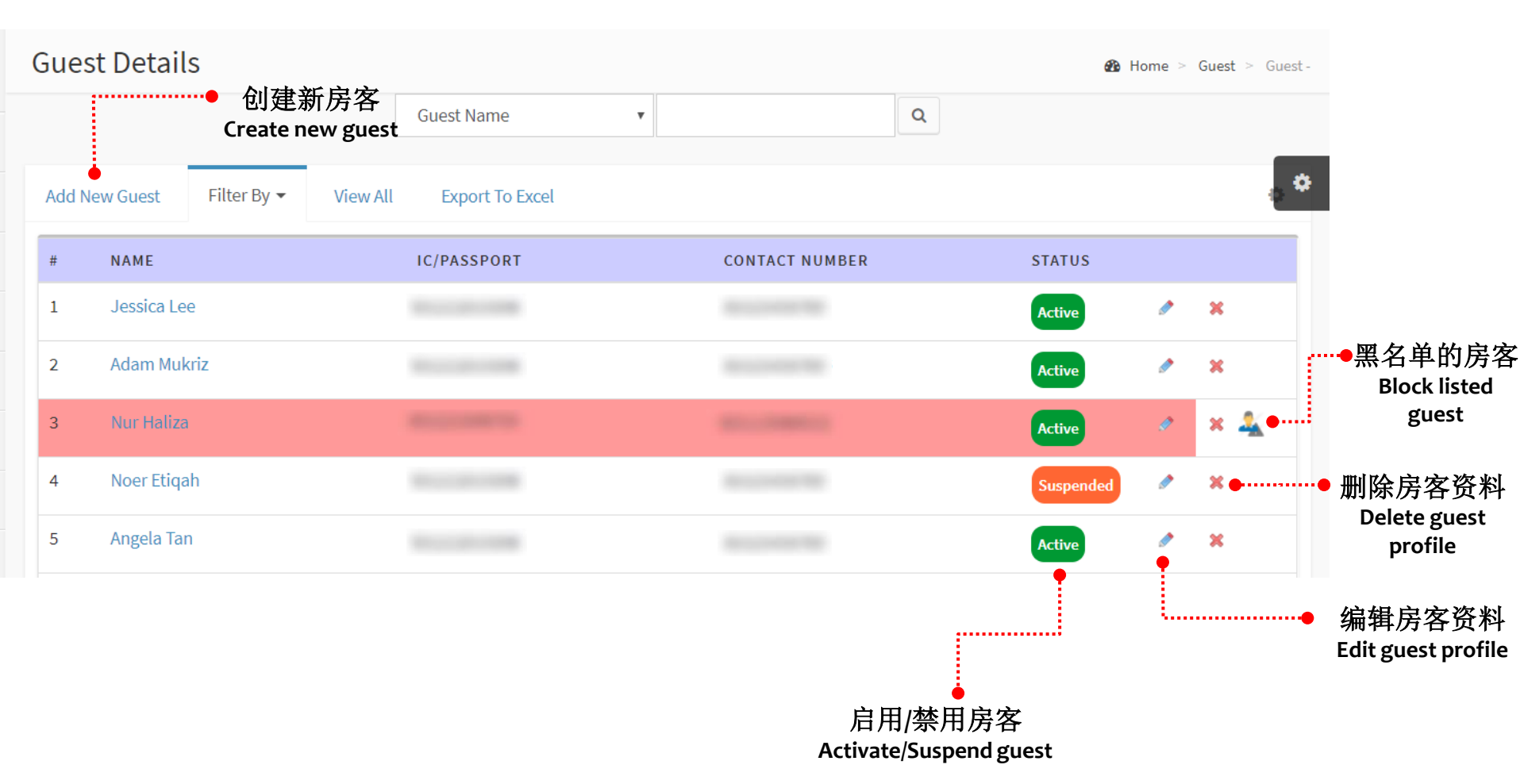

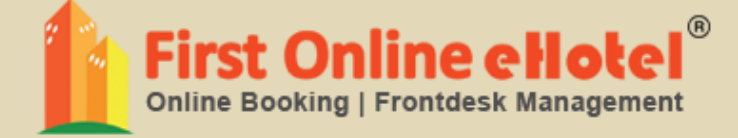

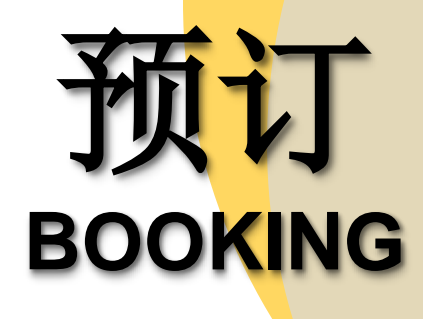

## **NEW BOOKING** 新的预订

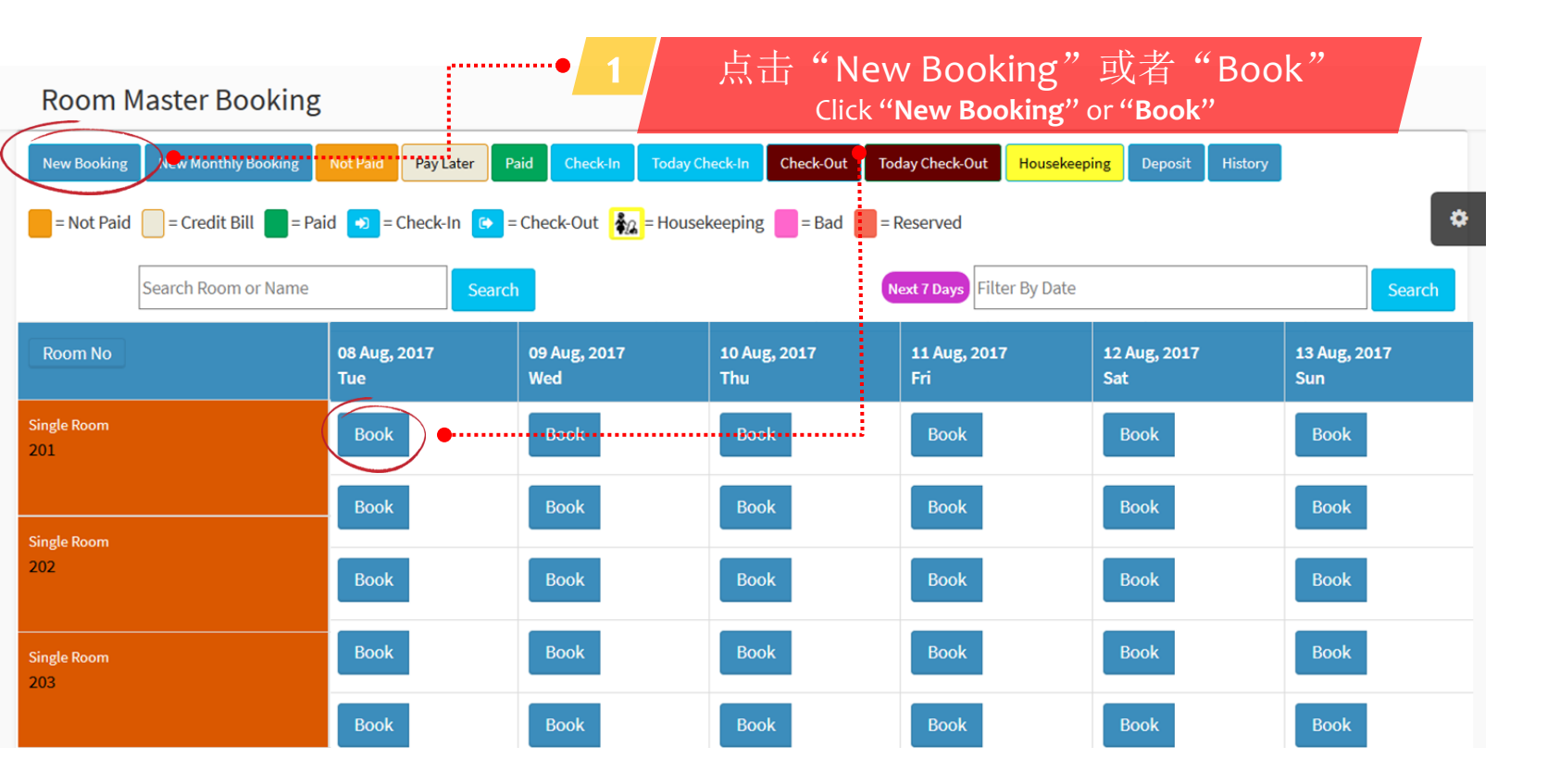

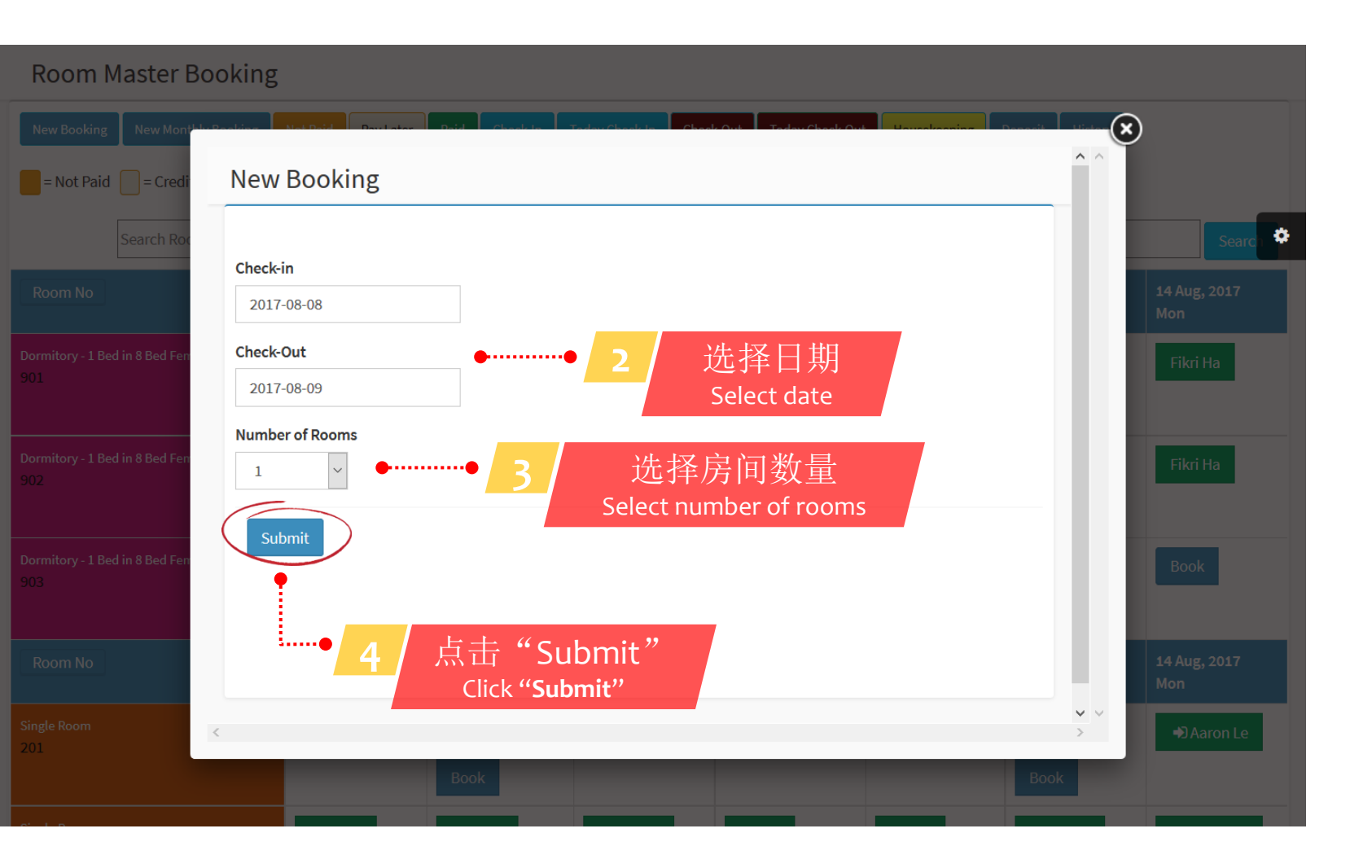

| Booking    | 5                 |                                           |                  |                         | 🚯 Home                     | > Booking |
|------------|-------------------|-------------------------------------------|------------------|-------------------------|----------------------------|-----------|
| Booking    | Add New Booking   | Add New Monthly Booking                   |                  |                         |                            | •         |
| Check-in D | oate : 2017-08-08 |                                           |                  |                         |                            | \$        |
| Check-out  | Date : 2017-08-09 |                                           |                  |                         |                            |           |
| #          |                   | DESCRIPTION                               | RATE (RM)/ NIGHT | TOTAL (RM) - 1 NIGHT(S) | NUMBER OF ROOM(S)          |           |
| 1          |                   | Dormitory - 1 Bed in 8 Bed Female<br>Dorm | 35.00            | 35.00                   | 0                          | ~         |
| 2          |                   | Single Room                               | 65.00            | 65.00                   | 1                          | ~         |
| 3          |                   | Deluxe Room                               | 80.00            | 80.00                   | 0                          | ~         |
| Book No    | ••                | 6 点击"Boo<br>Click"Book                    | ok Now"<br>Now"  |                         | •                          |           |
|            |                   |                                           |                  | <b>5</b> 龙              | 选择房间类型<br>Select room type |           |

| New Booki                         | ing                        |                                           |                             |                                        |                                         | 🚯 Home 🗧                  | New Booking     |
|-----------------------------------|----------------------------|-------------------------------------------|-----------------------------|----------------------------------------|-----------------------------------------|---------------------------|-----------------|
| New Booking                       | Add New Booking Add        | New Monthly Booking                       |                             |                                        |                                         |                           | ٥               |
| Check-in Date :<br>Check-out Date | 2017-08-08<br>: 2017-08-09 |                                           |                             |                                        |                                         |                           | \$              |
| #                                 | DESCRIPTION                | ROOM NUMBER                               | RATE (RM)/ NIGHT            | NIGHT(S)                               | TOTAL (RM) - 1<br>NIGHT(S)              | ACTION                    |                 |
| 1                                 | Single Room                | 208 ~                                     | 65.00 <b>Z</b> Edit         | 1                                      | 65.00                                   | ×                         |                 |
| Breakfast Nasi L                  | .emak + Teh Tarik          |                                           |                             |                                        | 5.00 CEdit                              | ×                         |                 |
| Total Rental                      |                            |                                           |                             |                                        | 70.00                                   |                           |                 |
| Total                             |                            |                                           |                             |                                        | 70.00                                   |                           |                 |
| Existing Guest                    | New Guest                  | ·● 8 点击<br>add-on                         | "Existing<br>Click "Existin | Guest"耳<br>n <mark>g Guest</mark> " or | 戊者"New Gue<br>"New Guest"               | st"                       |                 |
| 1                                 |                            | Breakfast Nasi Lemak + Teh Tarik<br>BNLTT | 5.00                        |                                        | Add to Cart                             | )                         |                 |
| 2                                 |                            | Flower Bouquet<br>FB                      | 30.00                       |                                        | Add to Cart                             |                           |                 |
|                                   |                            |                                           |                             | 7                                      | 点击 <b>"Add to</b><br>Click " <b>A</b> d | o Cart"以<br>Id to Cart"to | 便增力<br>o add ad |

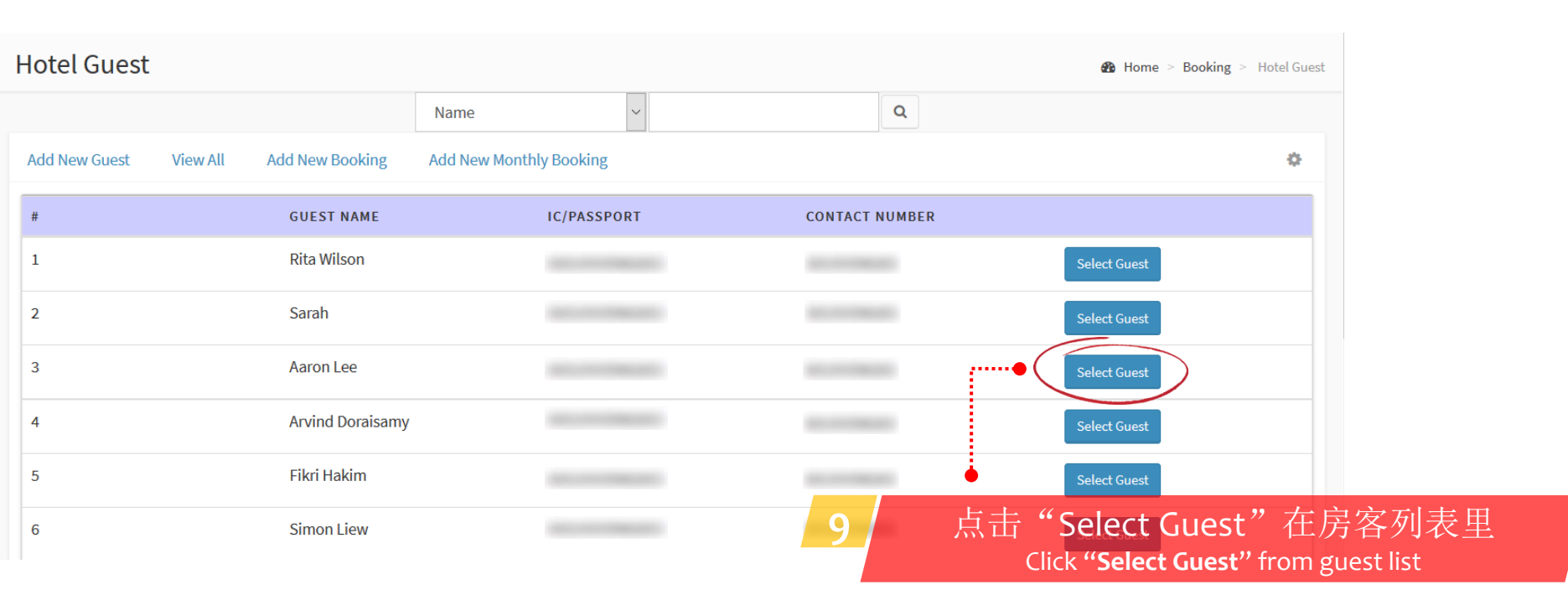

#### Booking Summary #1502172029

| No #                             | 1502172029                                                                                                    |                                                                                                    |
|----------------------------------|----------------------------------------------------------------------------------------------------|----------------------------------------------------------------------------------------------------|
| Date                             | :08-08-2017                                                                                                    |                                                                                                    |
|                                  |                                                                                                    |                                                                                                    |
| RATE (RM)/ NIGHT                 | TOTAL (RM) - 1 NIGHT(S)                                                                                         |                                                                                                    |
|                                  | 65.00                                                                                                    | 65.00                                                                                                    |
| Breakfast Nasi Lemak + Te        | h Tarik                                                                                                    | 5.00                                                                                                    |
| Amount Due                       |                                                                                                    |                                                                                                    |
| 选择付款方式<br>Select payment methods | RM70.00                                                                                                    |                                                                                                    |
|                                  | No #<br>Date<br>RATE (RM)/ NIGHT<br>Breakfast Nasi Lemak + Te<br>Amount Due<br>选择付款方式<br>Select payment methods | No # 1502172029         Date: 08-08-2017         Mate: 08-08-2017         Contemporal         G5.00         Breakfast Nasi Lemak + Teh Tarik         Amount Due         近年付款方式         Select payment methods |

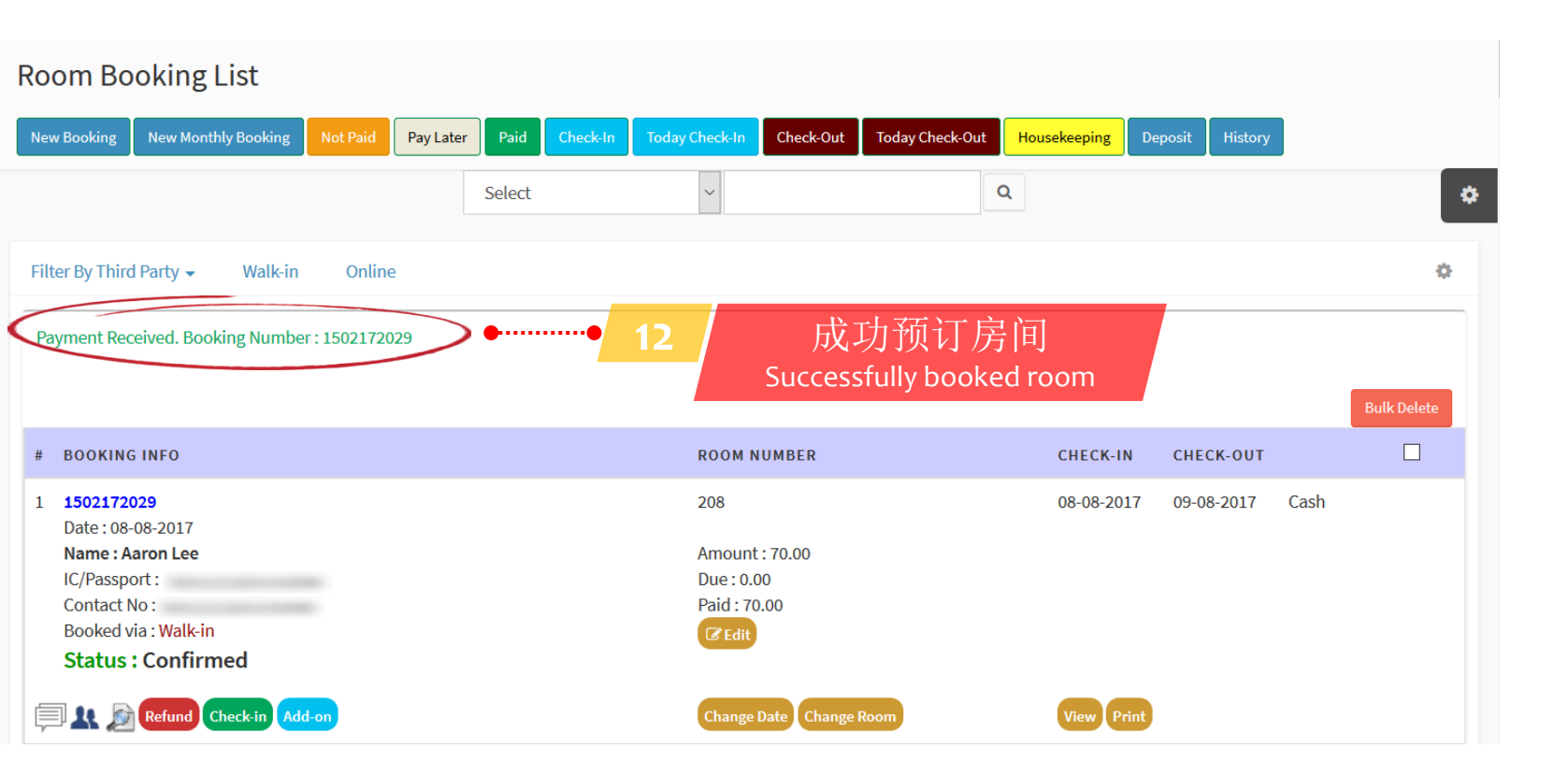
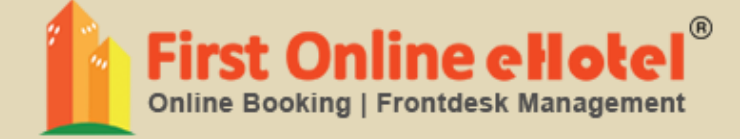

# 登记 CHECK-IN

## CHECK-IN 登记

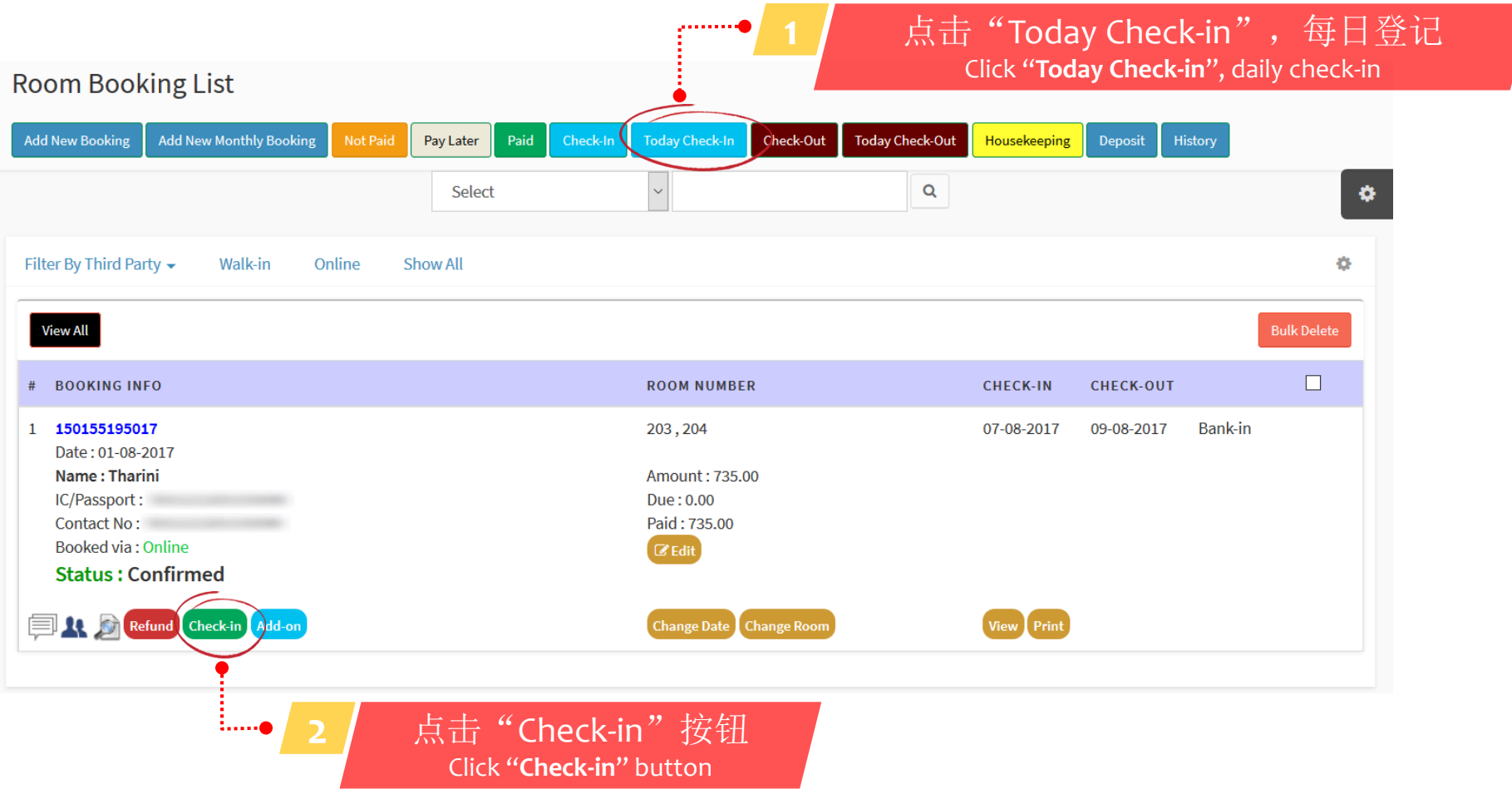

### Check-in for Booking Number 150155195017

| Check-in Check-in List Master Booking          | 5                   | 0                                                       |
|------------------------------------------------|---------------------|---------------------------------------------------------|
| # ROOM TYPE                                    | ROOM NUMBER         | CHECK-IN THIS ROOM?                                     |
| 1 Single Room                                  | 203 ~               |                                                         |
| 2 Single Room                                  | 204 ~               |                                                         |
| Collect Deposit                                | Deposit Amount (RM) | Check-in                                                |
|                                                | Cash                | 3 点击 "Check-in"<br>按钮以便确认登记                             |
| Note : Please check the box to collect deposit | ▲ 从房客那边收取押金         | Click " <b>Check-in</b> " button<br>to confirm check-in |

注明: 您能禁用收取押金的功能 Note: You can disable collect deposit feature

#### Deposit List Add New Booking Check-Out Today Check-Out Housekeeping Pay Later Deposit Q **Booking Number** $\sim$ 150155195017 ۵ Deposit Paid **Deposit Refunded** Show All ¢ 成功登记 Check-in successful. Have a nice stay! •••••• Successfully Check-in PAY BOOKING INFO ROOM NUMBER CHECK-OUT AMOUNT BY STATUS CHECK-IN # 150155195017 203,204 07-08-2017 09-08-2017 RM50.00 Cash Paid **Refund Deposit** 1 Name : Tharini IC/Passport: Contact No : Total RM50.00

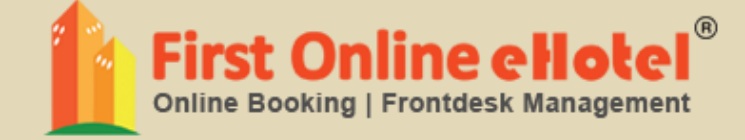

# 退房 CHECK-OUT

#### **CHECK-OUT**退房 点击"Today Check-..... **Room Booking List** out",每日退房 Click "Today Check-out", daily Add New Monthly Booking Today Check-Out Pay Later Check-Out Housek check-out ۵ Q Select $\sim$ Filter By Third Party -Walk-in Online ÷ Show All View All BOOKING INFO CHECK-IN # ROOM NUMBER CHECK-OUT 150155044089 902 Bank-in 1 05-08-2017 07-08-2017 Date: 01-08-2017 Name : Alvin Ong Amount : 509.00 IC/Passport : Due: 0.00 Contact No: Paid: 509.00 Booked via : Online 🕑 Edit Status: Check-in Extend Date Change Room View Print Ald-on X 🍂 Check-out 点击"Check-out"按钮 :....**.** 2

Click "Check-out" button

#### Check-out for Booking Number 150155044089

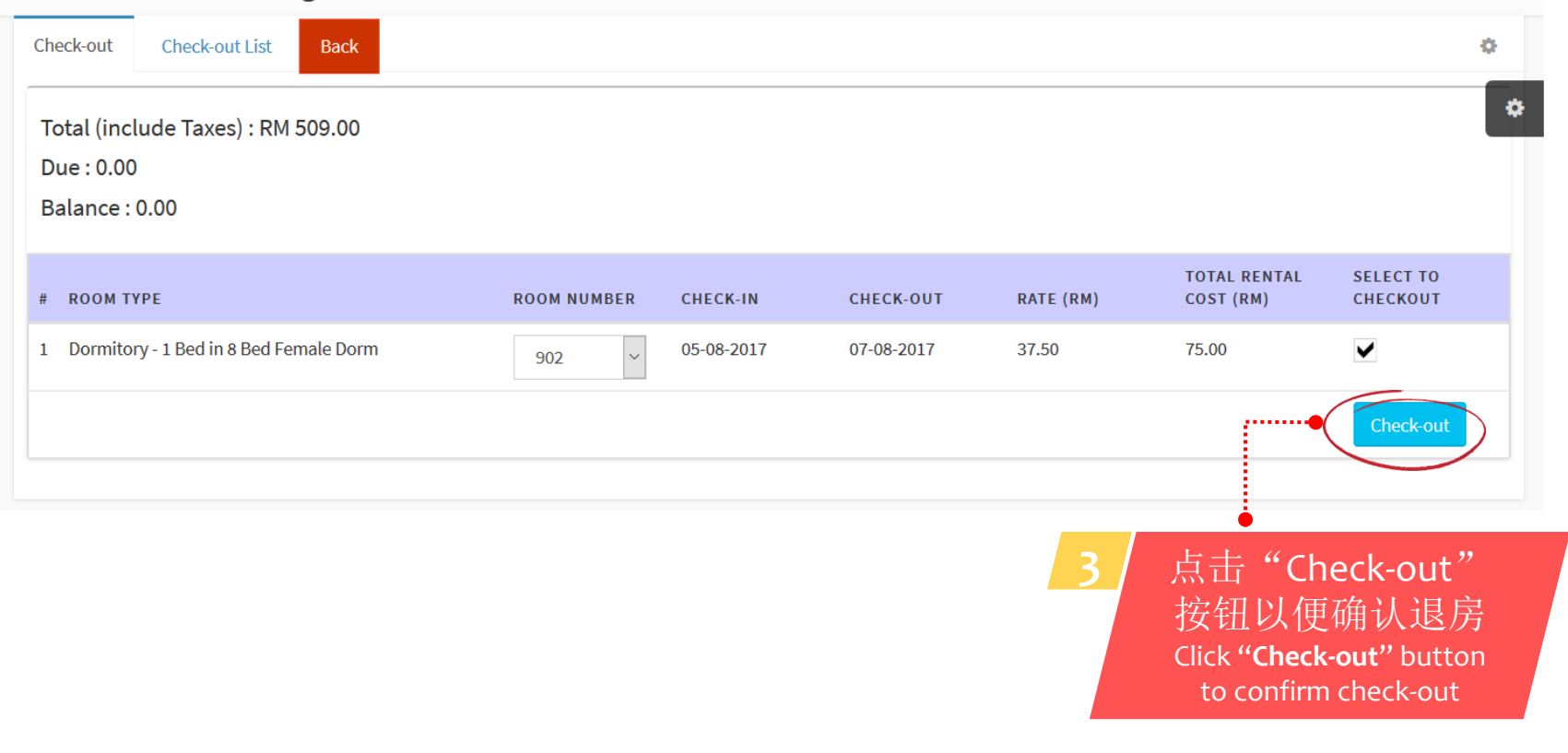

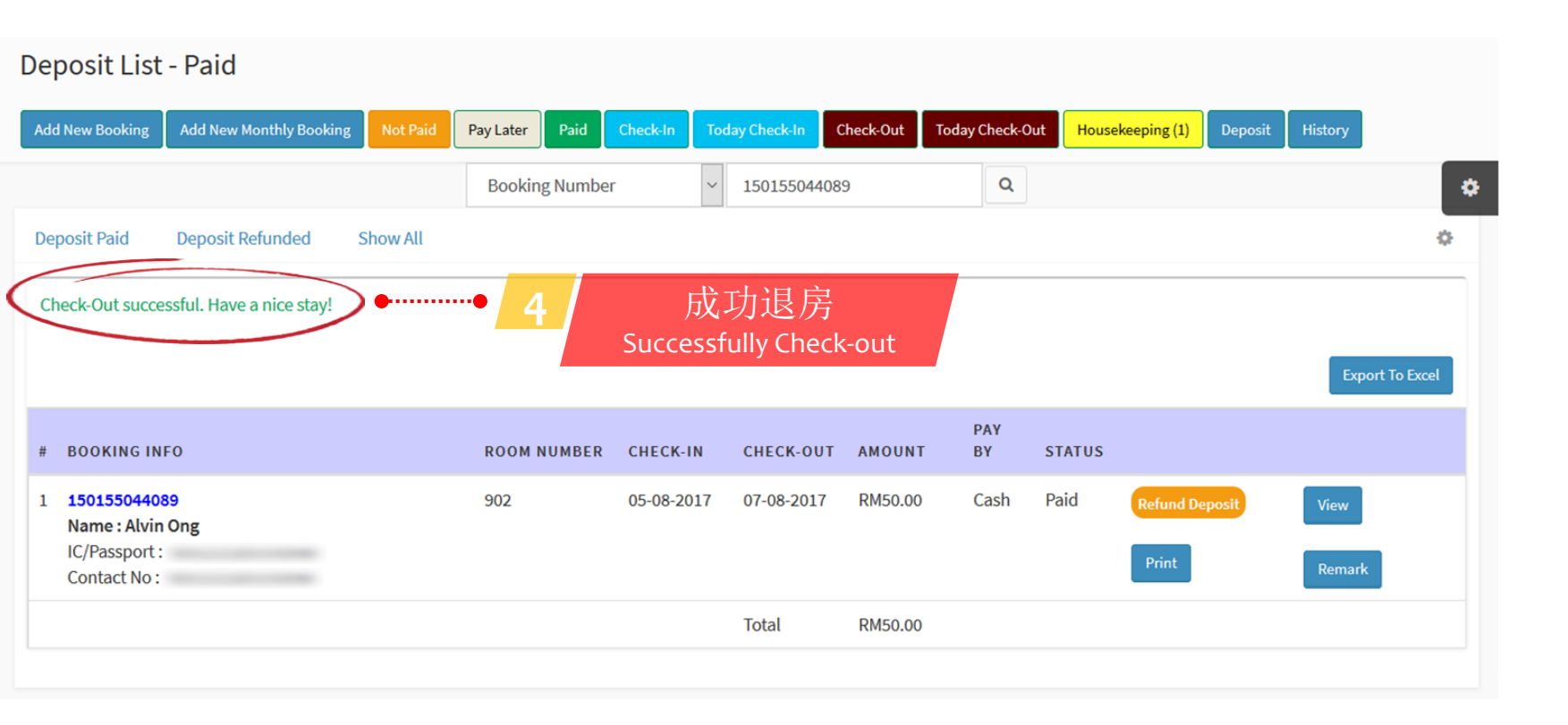

注明:如果您有向房客收取押金,点击退房之后会自动显示押金列表 Note: If you click deposit from guest, after check-out you will automatically direct to deposit listing

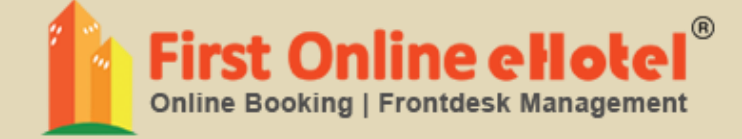

# 退还押金 REFUND DEPOSIT

## **REFUND DEPOSIT**

#### Deposit List - Paid

| Add New Booking Add New Monthly Booking Not Paid | Pay Later Paid | Check-In Tod | lay Check-In | Check-Out | Today Check-Out | Housekeeping (1)            | eposit History                     |
|--------------------------------------------------|----------------|--------------|--------------|-----------|-----------------|-----------------------------|------------------------------------|
|                                                  | Booking Number | ~            | 1501550440   | 89        | Q               |                             | \$                                 |
| Deposit Paid Deposit Refunded Show All           |                |              |              |           |                 |                             | ¢                                  |
| Check-Out successful. Have a nice stay!          |                |              |              |           |                 |                             |                                    |
|                                                  |                |              |              |           |                 |                             | Export To Excel                    |
| # BOOKING INFO                                   | ROOM NUMBER    | CHECK-IN     | CHECK-OUT    | AMOUNT    | PAY<br>F BY     | STATUS                      |                                    |
| 1 150155044089<br>Name : Alvin Ong               | 902            | 05-08-2017   | 07-08-2017   | RM50.00   | Cash            | Paid Refund Deposi          | View                               |
| IC/Passport :<br>Contact No :                    |                |              |              |           |                 | Prin                        | Remark                             |
|                                                  |                |              | Total        | RM50.00   |                 |                             |                                    |
|                                                  |                |              |              |           | 1               | 点击"Ref                      | fund Deposit"                      |
|                                                  |                |              |              |           |                 | 按钮以任                        | 更退还押金                              |
|                                                  |                |              |              |           |                 | Click " <b>Refund</b><br>to | l <b>Deposit"</b> button<br>refund |

#### Deposit List - Paid

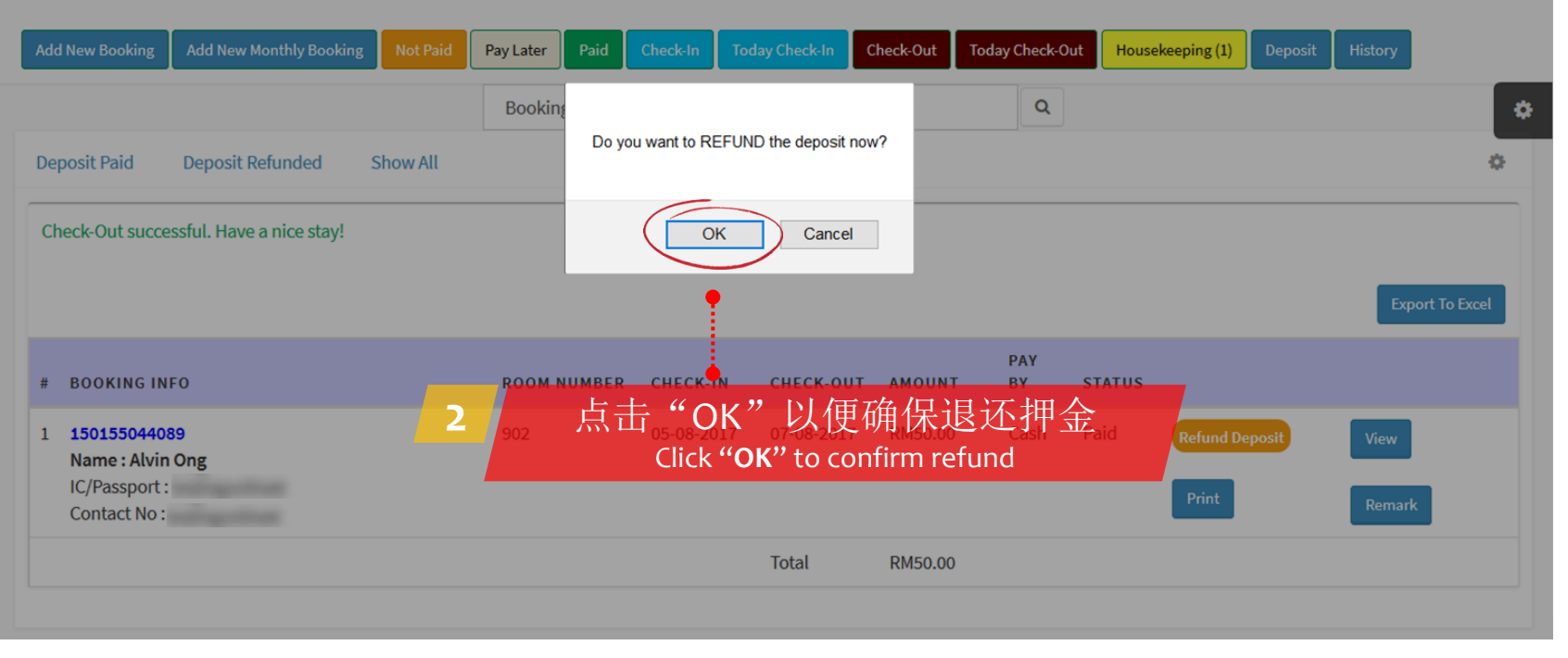

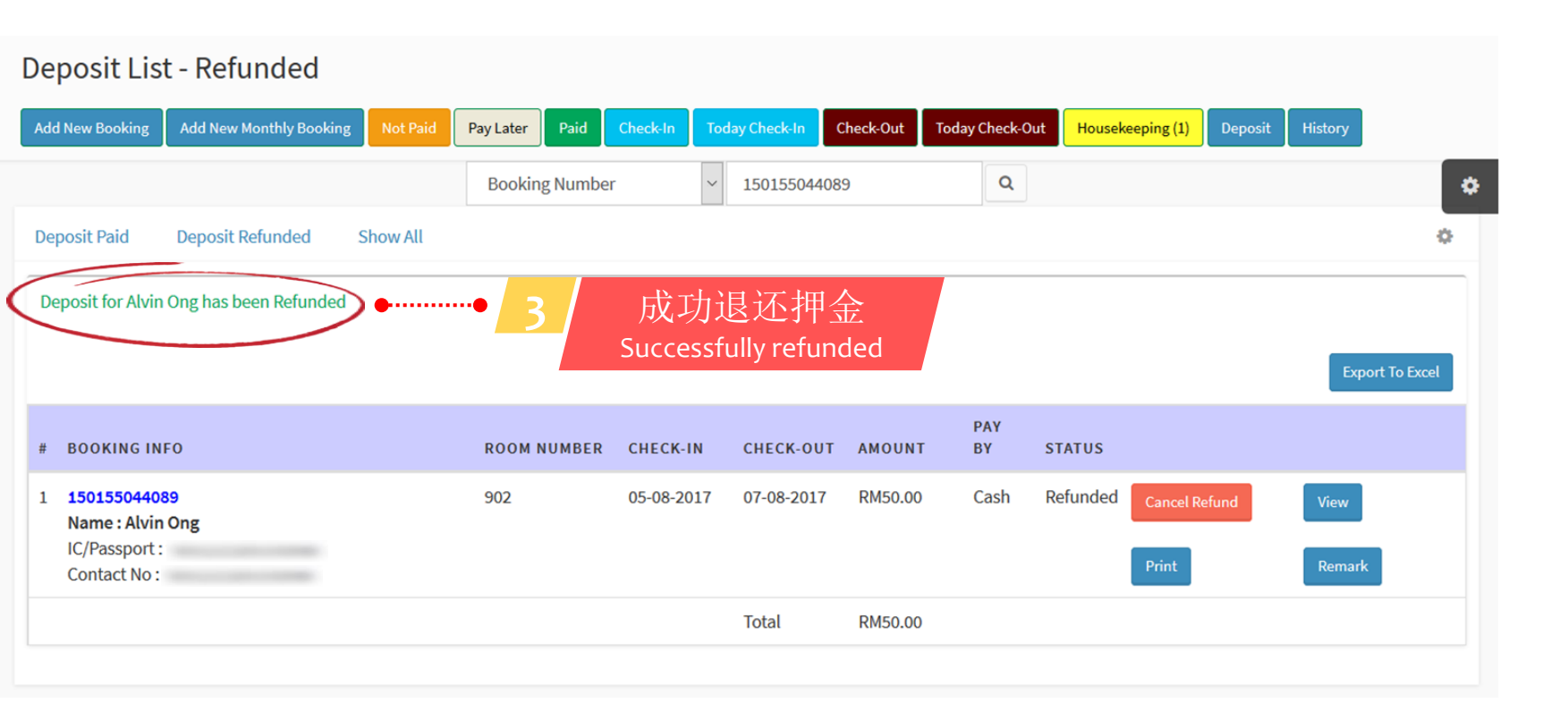

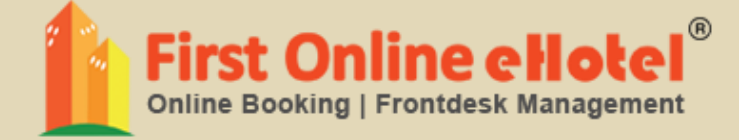

# 延长日期 EXTEND DATE

## **EXTEND DATE** 延长日期

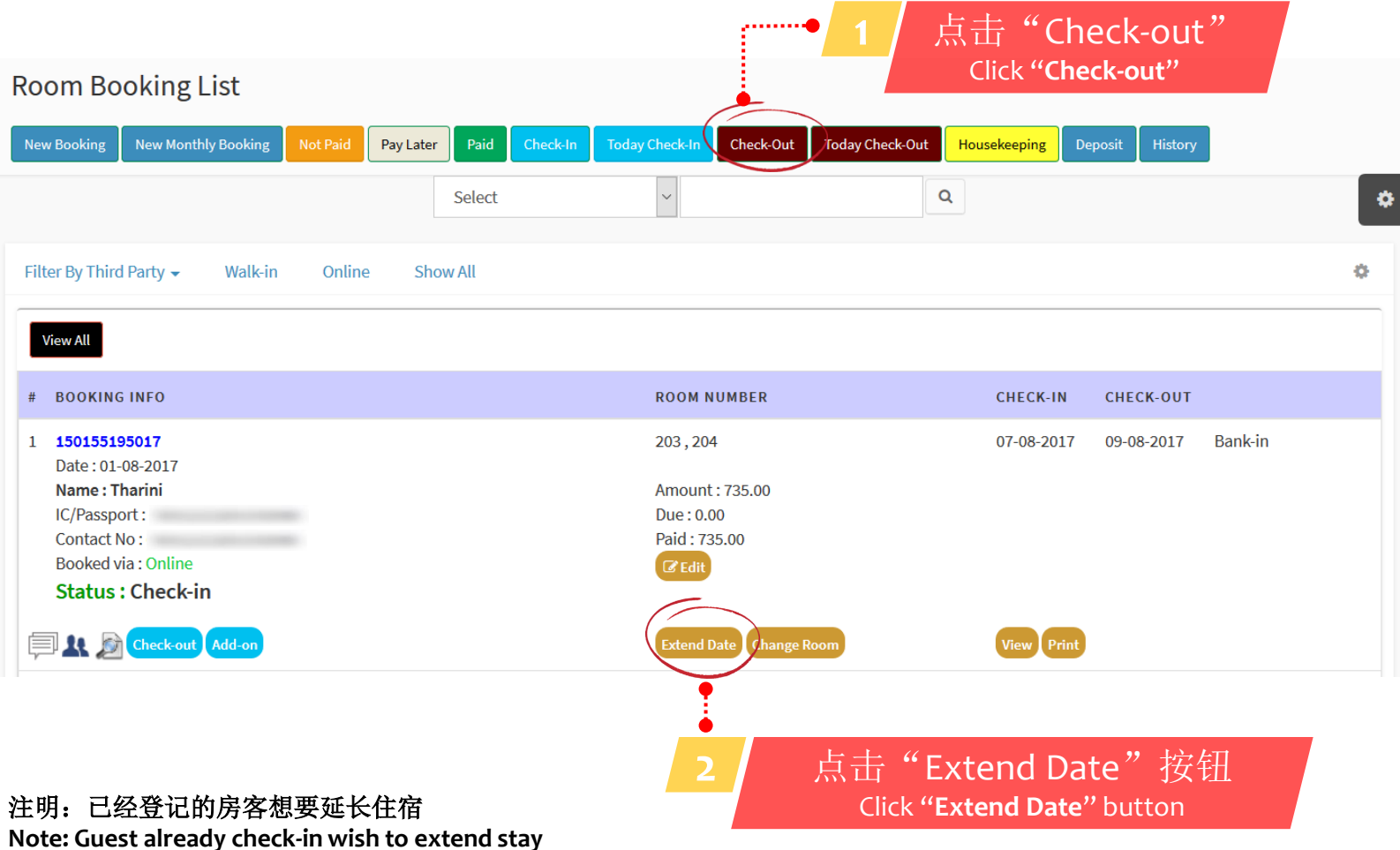

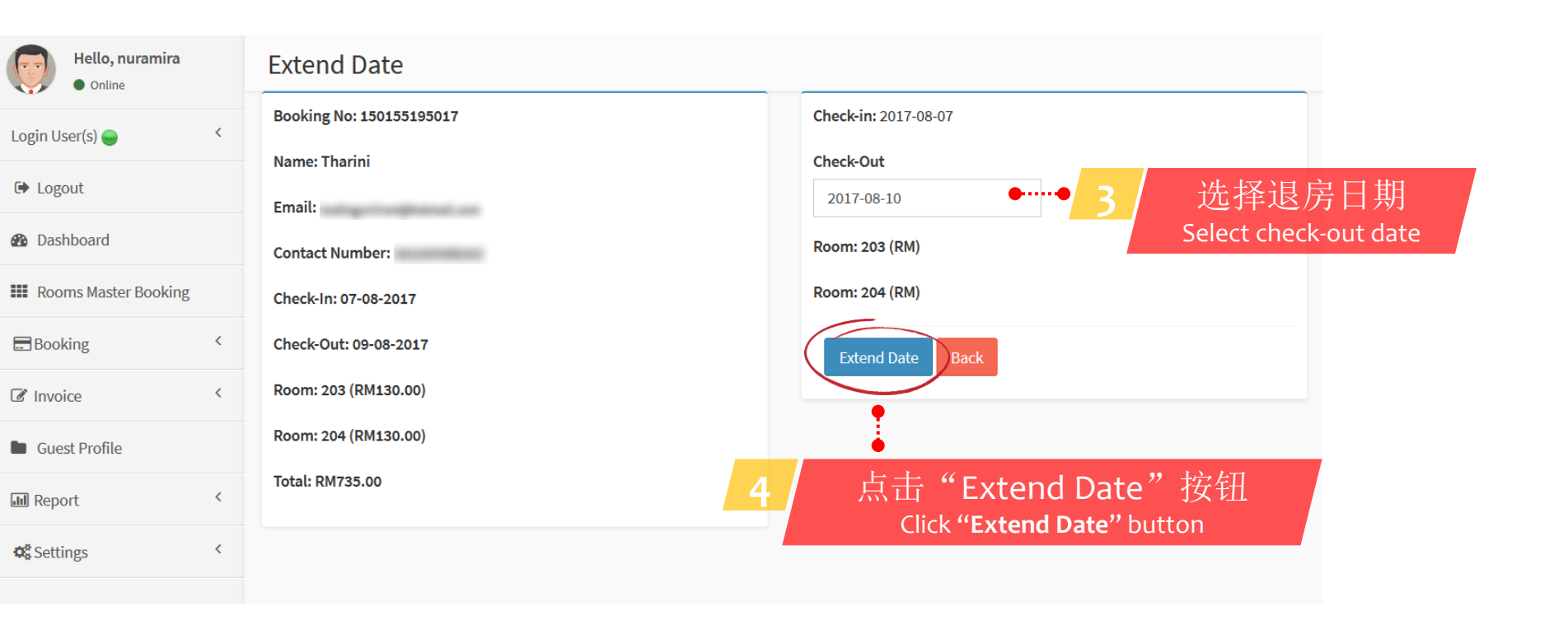

### **Extend Date**

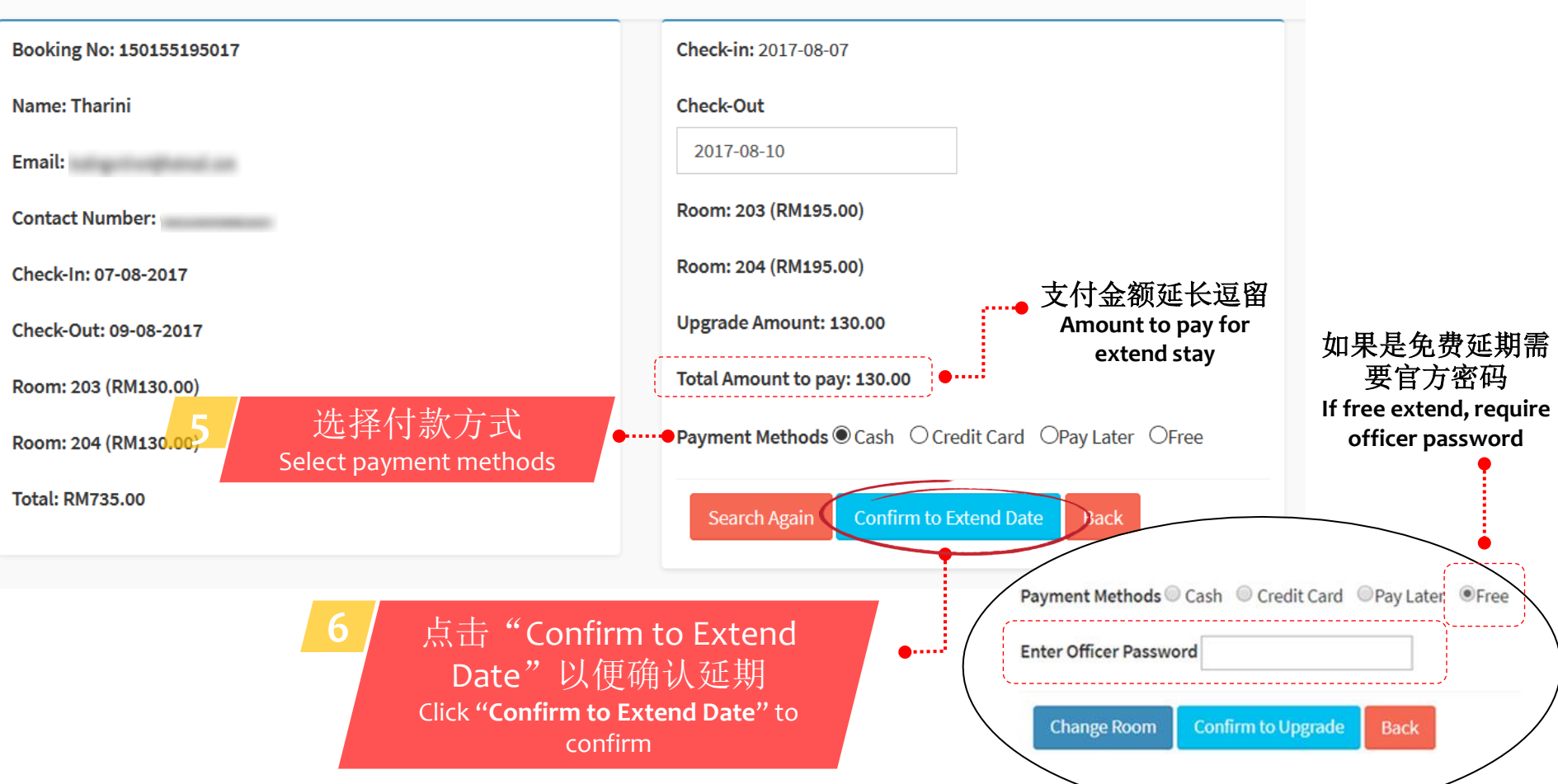

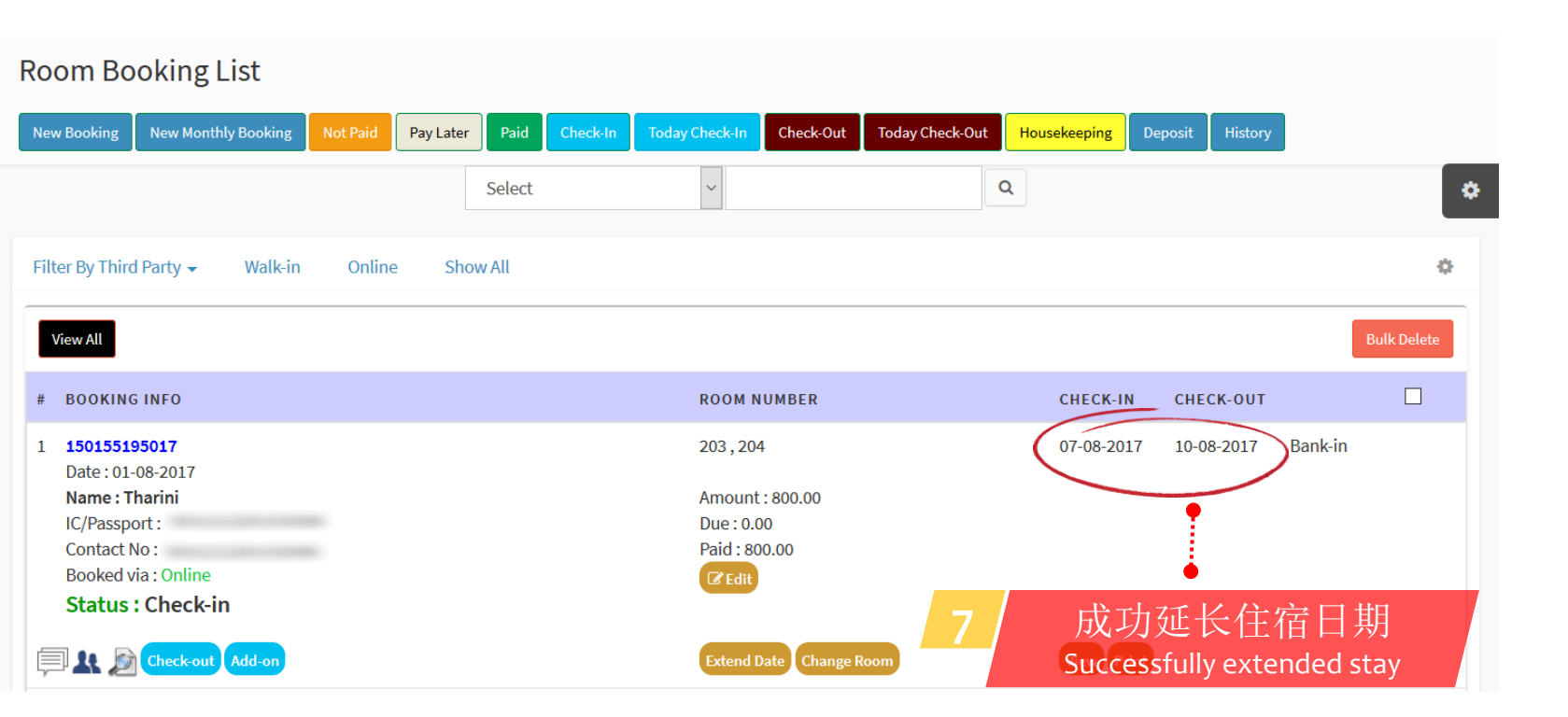

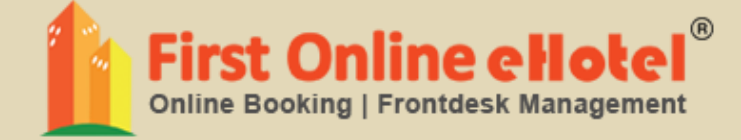

# 更换日期 CHANGE DATE

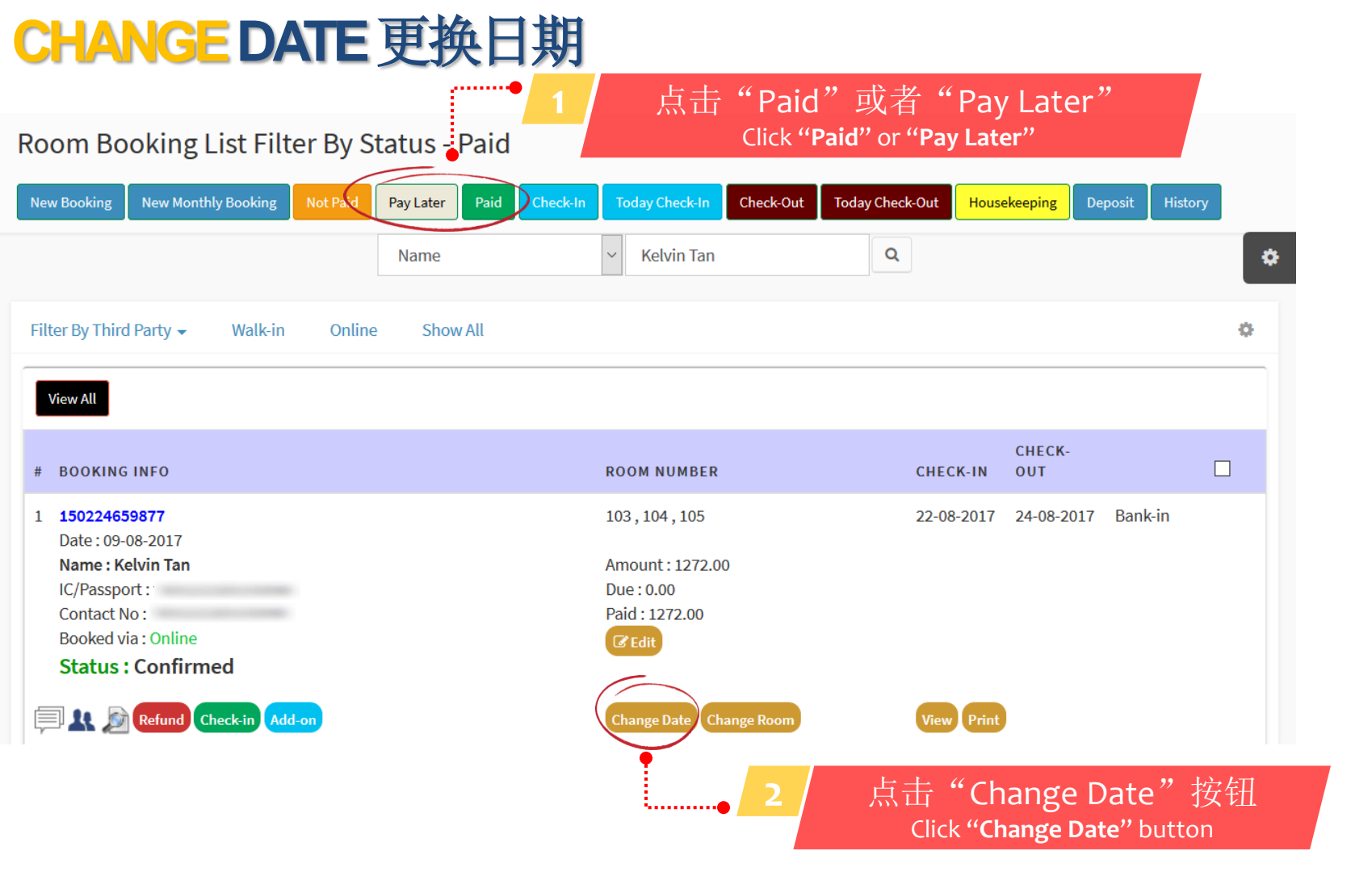

| Change Date 5                      | 在选择的日期没有空房<br>Room not available on selected date |
|------------------------------------|---------------------------------------------------|
| Sorry, Selected date not Available | Check-in                                          |
| Booking No: 150224659877           | 2017-08-22                                        |
|                                    | Check-Out 3 匹作初口别<br>Select new date              |
| Name: Kelvin Tan                   | 2017-08-24                                        |
| Email:                             | Room: 103 (RM)                                    |
| Contact Number:                    |                                                   |
| Check-In: 22-08-2017               | Room: 104 (RM)                                    |
|                                    | Room: 105 (RM)                                    |
| Check-Out: 24-08-2017              |                                                   |
| Room: 103 (RM160.00)               | Change Date Back                                  |
| Room: 104 (RM160.00)               |                                                   |
| Room: 105 (RM160.00)               |                                                   |
| Total: RM1272.00                   | Click "Change Room" button                        |

### Change Date

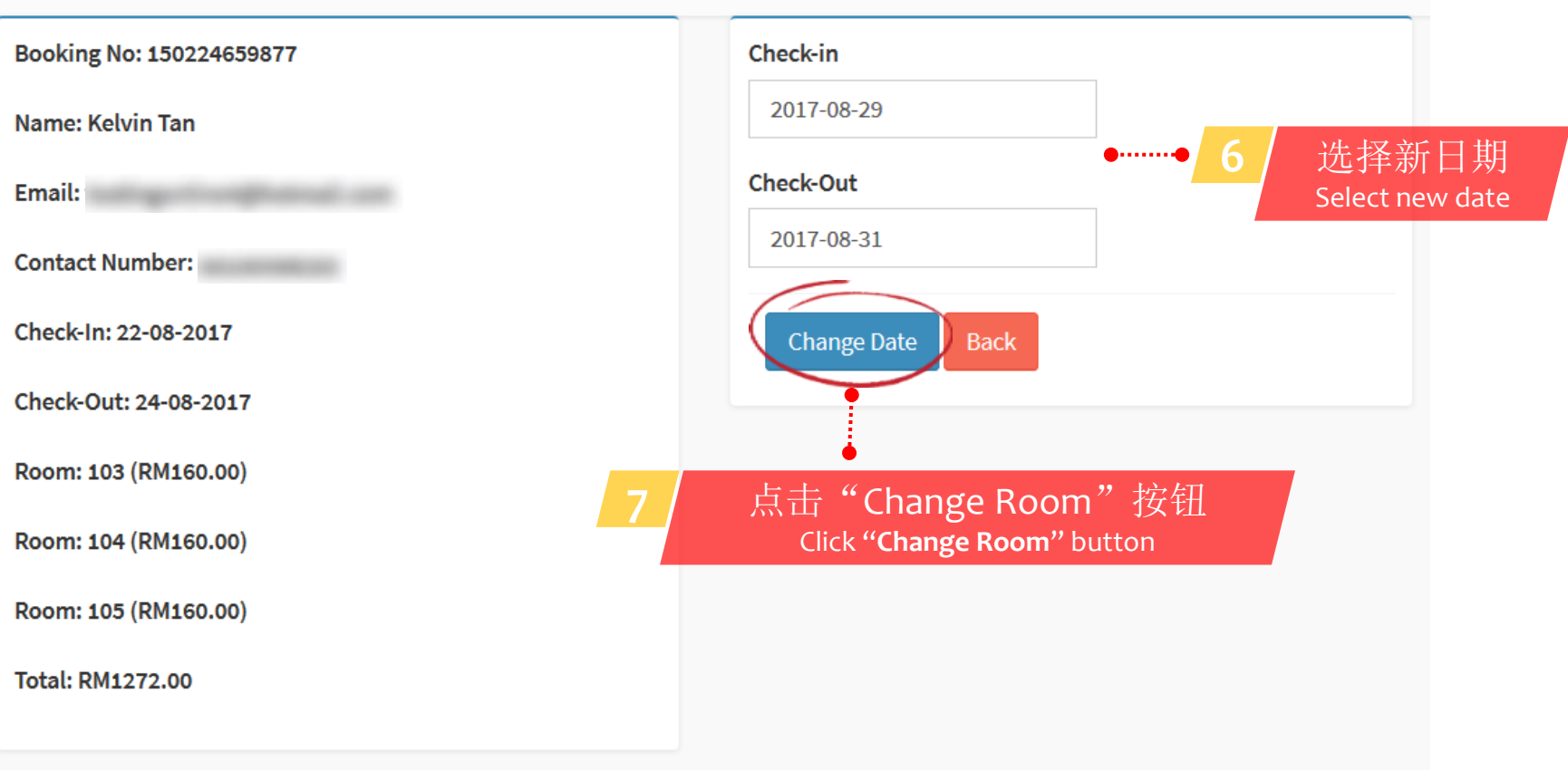

### Change Date

| Booking No: 150224659877 | Check-in                                                                 |
|--------------------------|--------------------------------------------------------------------------|
| Name: Kelvin Tan         | 2017-08-29                                                               |
| Email:                   | Check-Out                                                                |
| Contact Number:          | 2017-08-31                                                               |
| Check-In: 22-08-2017     | Room: 103 (RM160.00)                                                     |
| Check-Out: 24-08-2017    | Room: 104 (RM160.00)                                                     |
| Room: 103 (RM160.00)     | Room: 105 (RM160.00)                                                     |
| Room: 104 (RM160.00)     | Upgrade Amount: 0.00 ··· 8 点击 "Confirm to Change                         |
| Room: 105 (RM160.00)     | Total Amount to pay: 0.00 Date "以便确认更期<br>Click "Confirm to Change Date" |
| Total: RM1272.00         | Refund  No O Yes to confirm                                              |
|                          | Sourch Again Confirm to Change Data Data                                 |
|                          | Search Again Commit to Change Date Back                                  |
|                          |                                                                          |

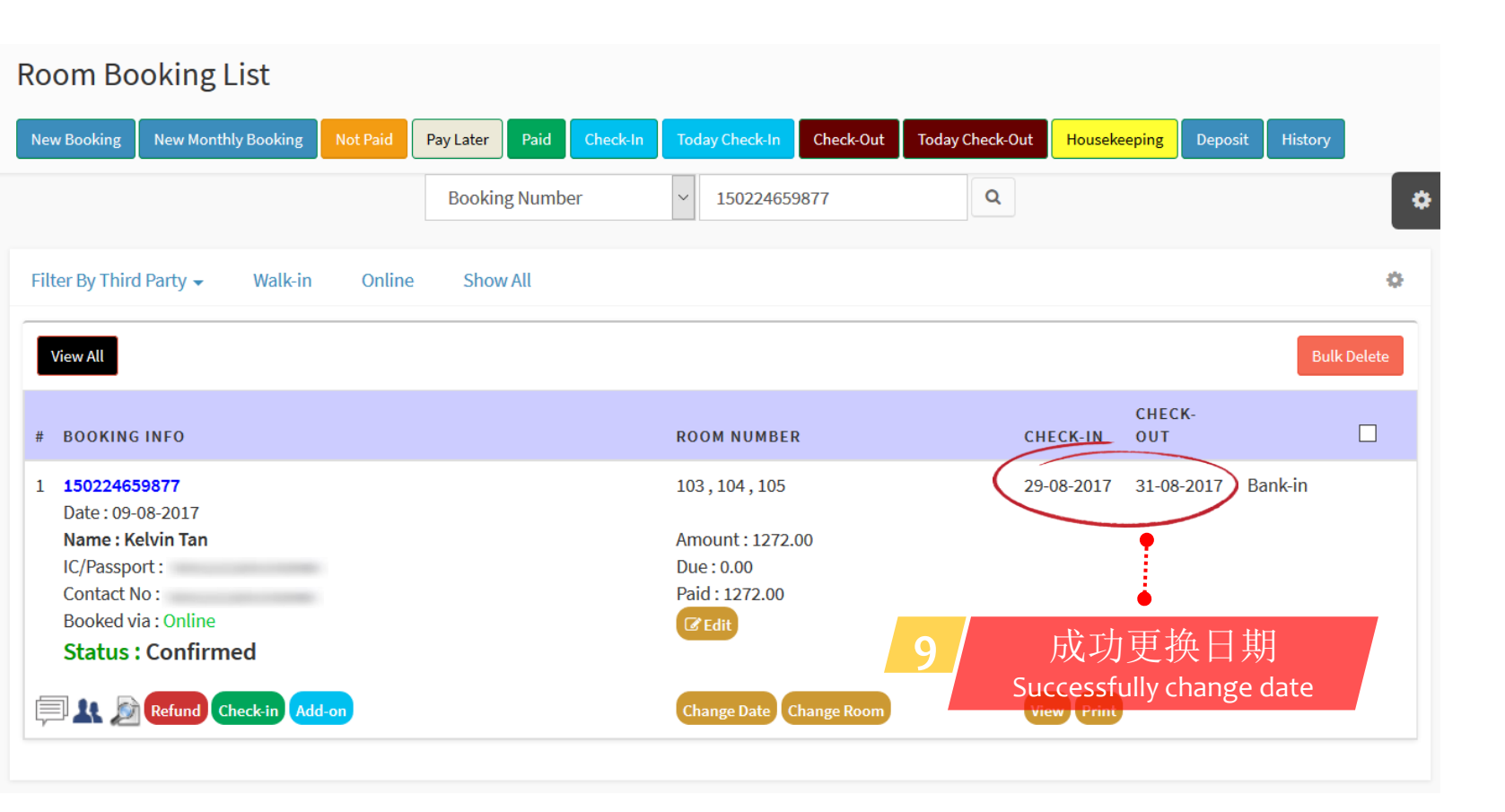

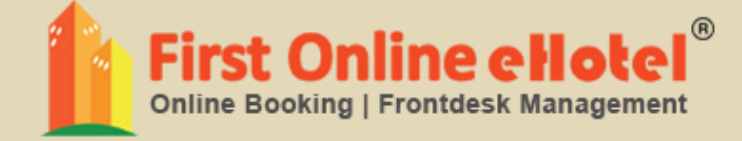

# 更换房间 CHANGE ROOM

## CHANGE ROOM 更换房间

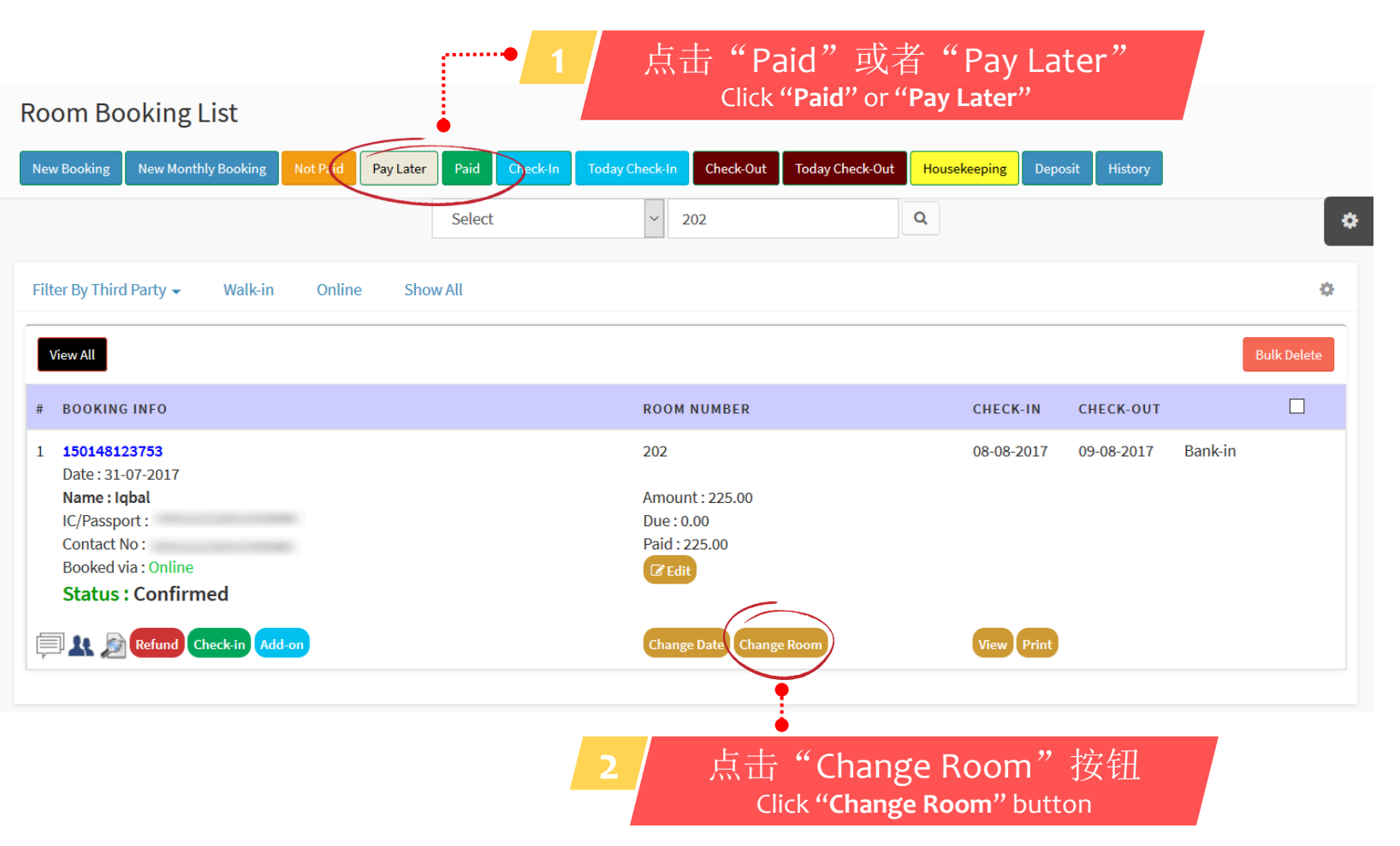

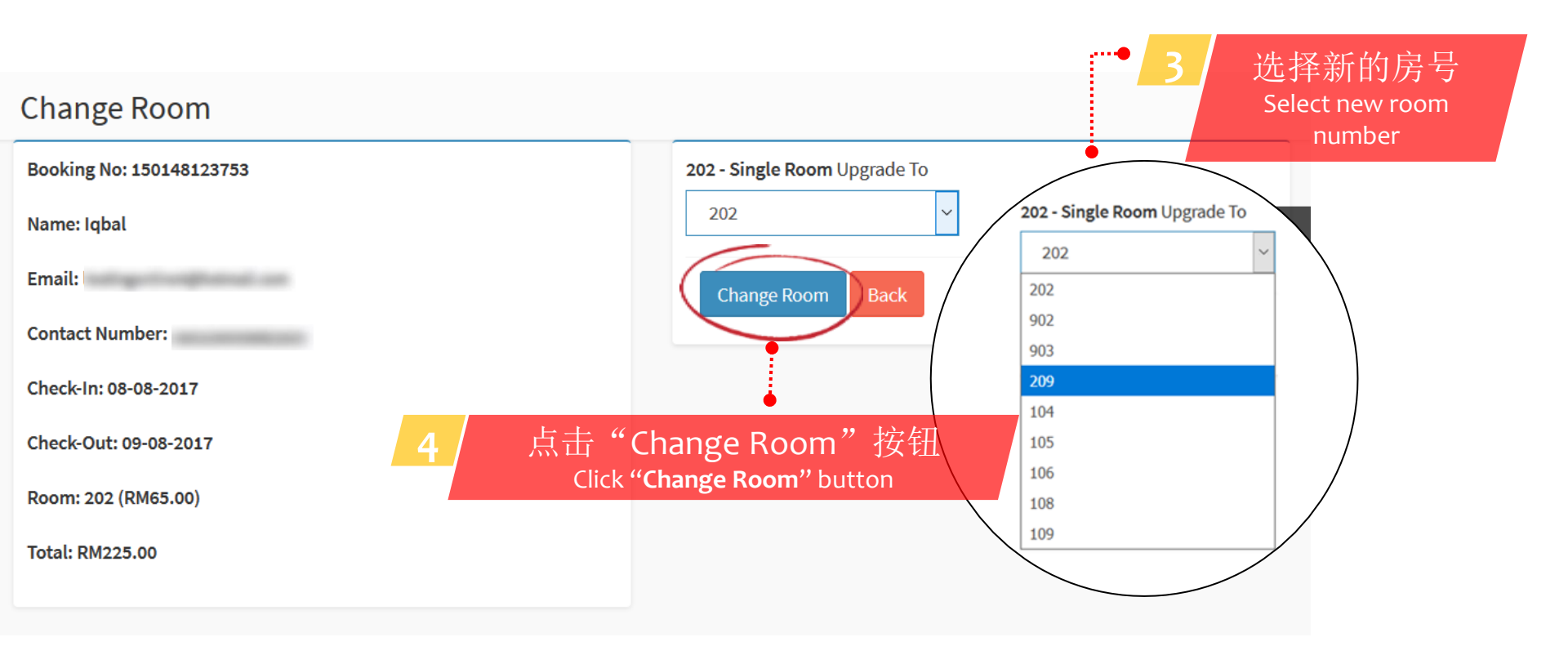

#### Change Room

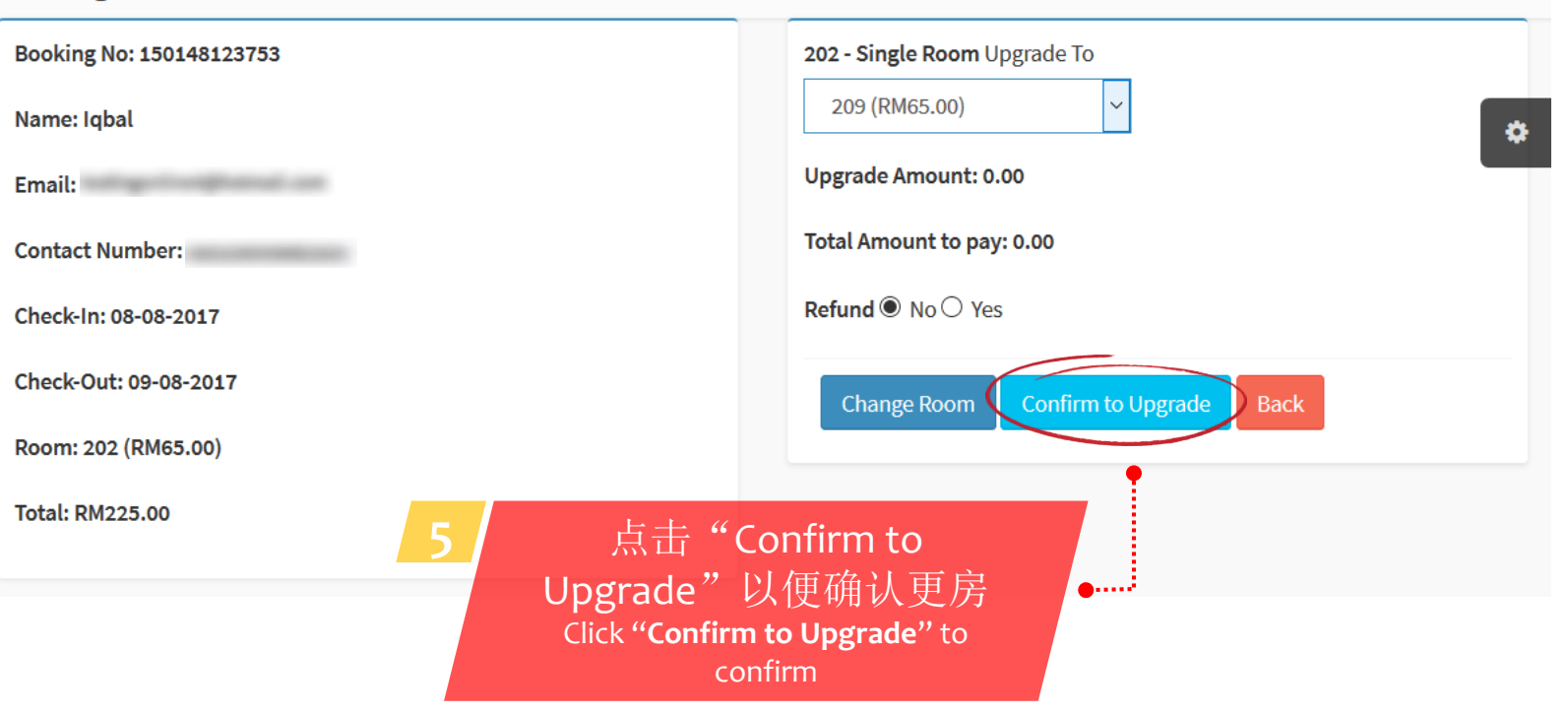

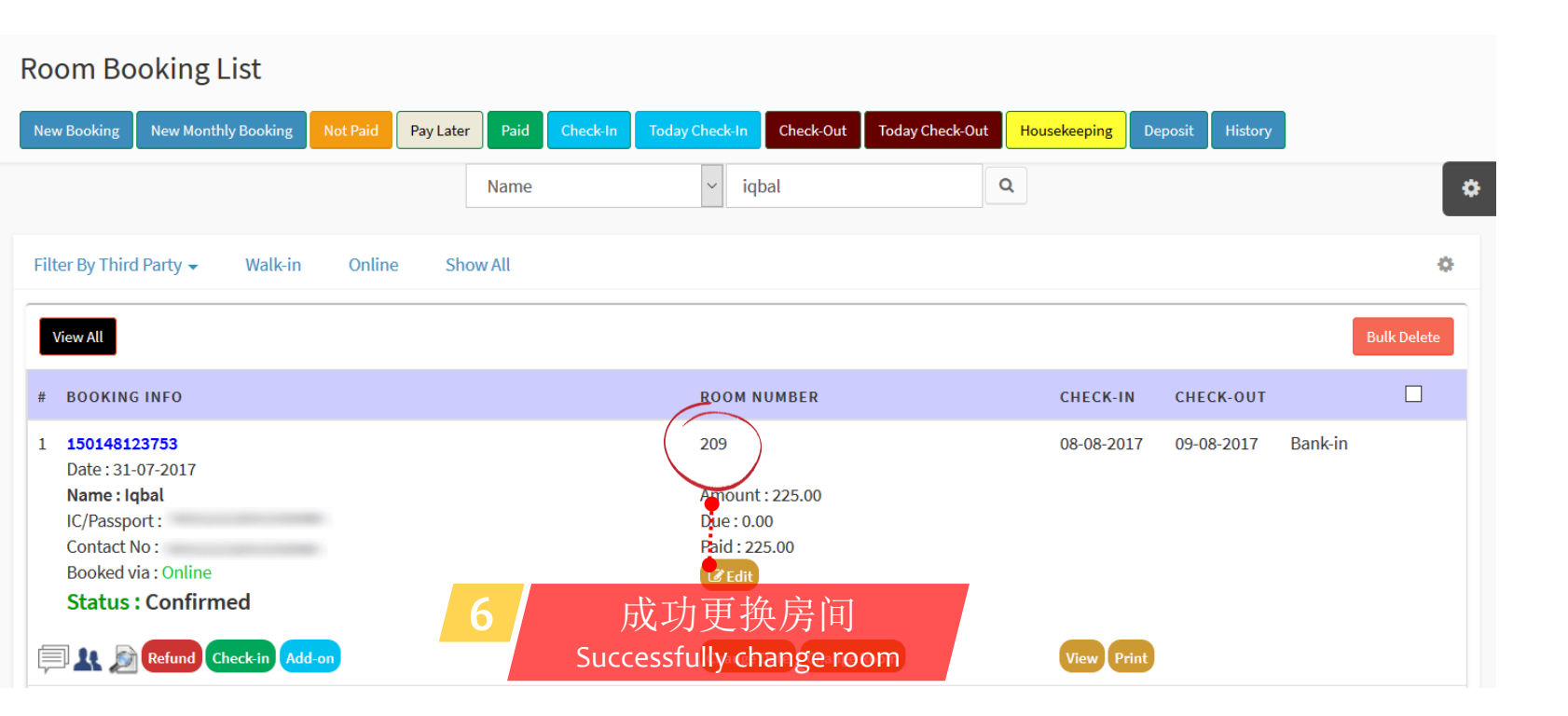

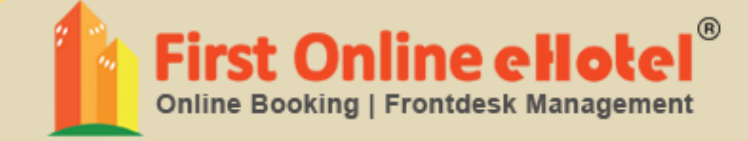

# 取消预订 CANCEL BOOKING

## CANCEL BOOKING 取消预订

#### Room Booking List Filter By Status - Not Paid

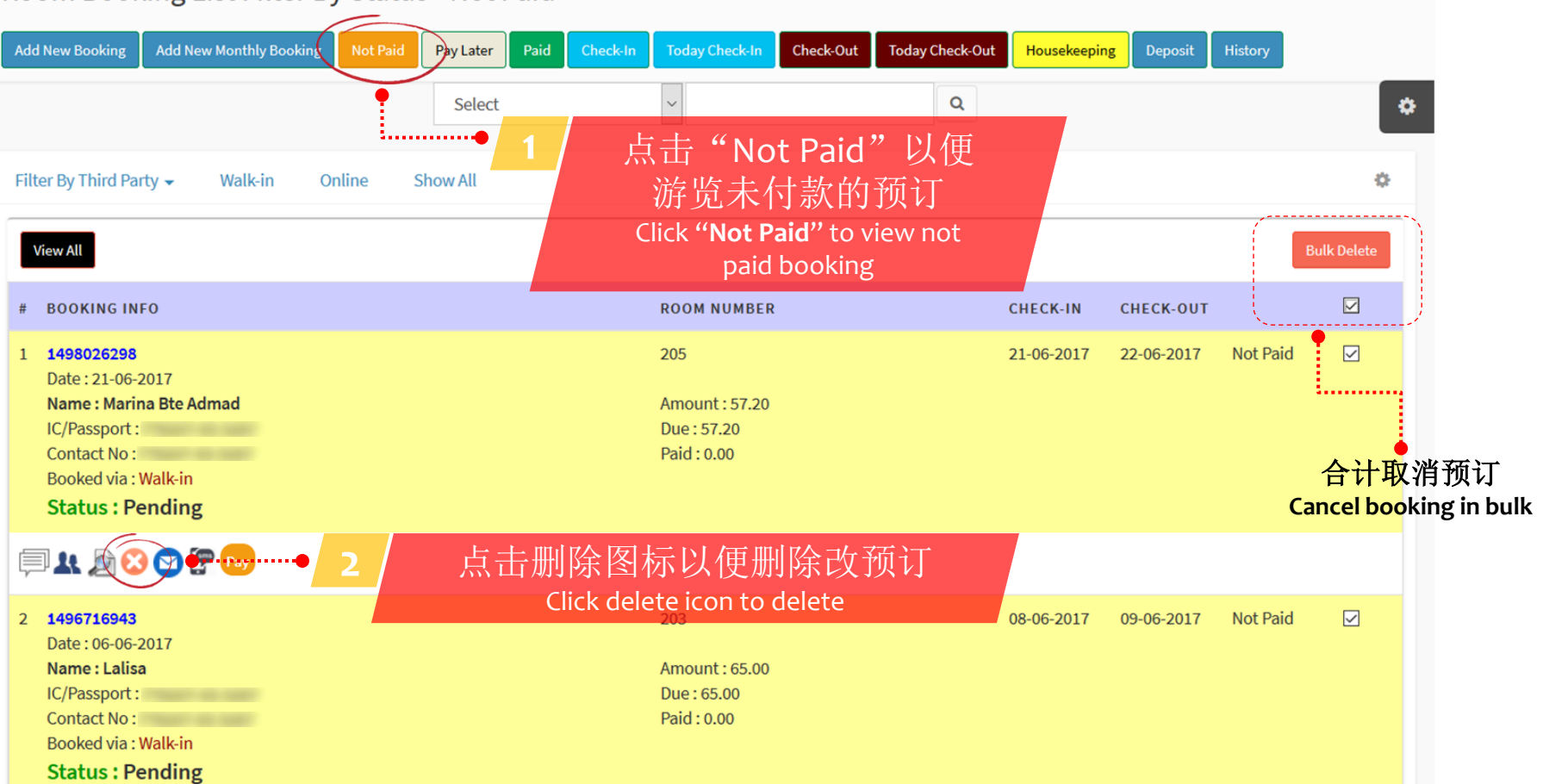

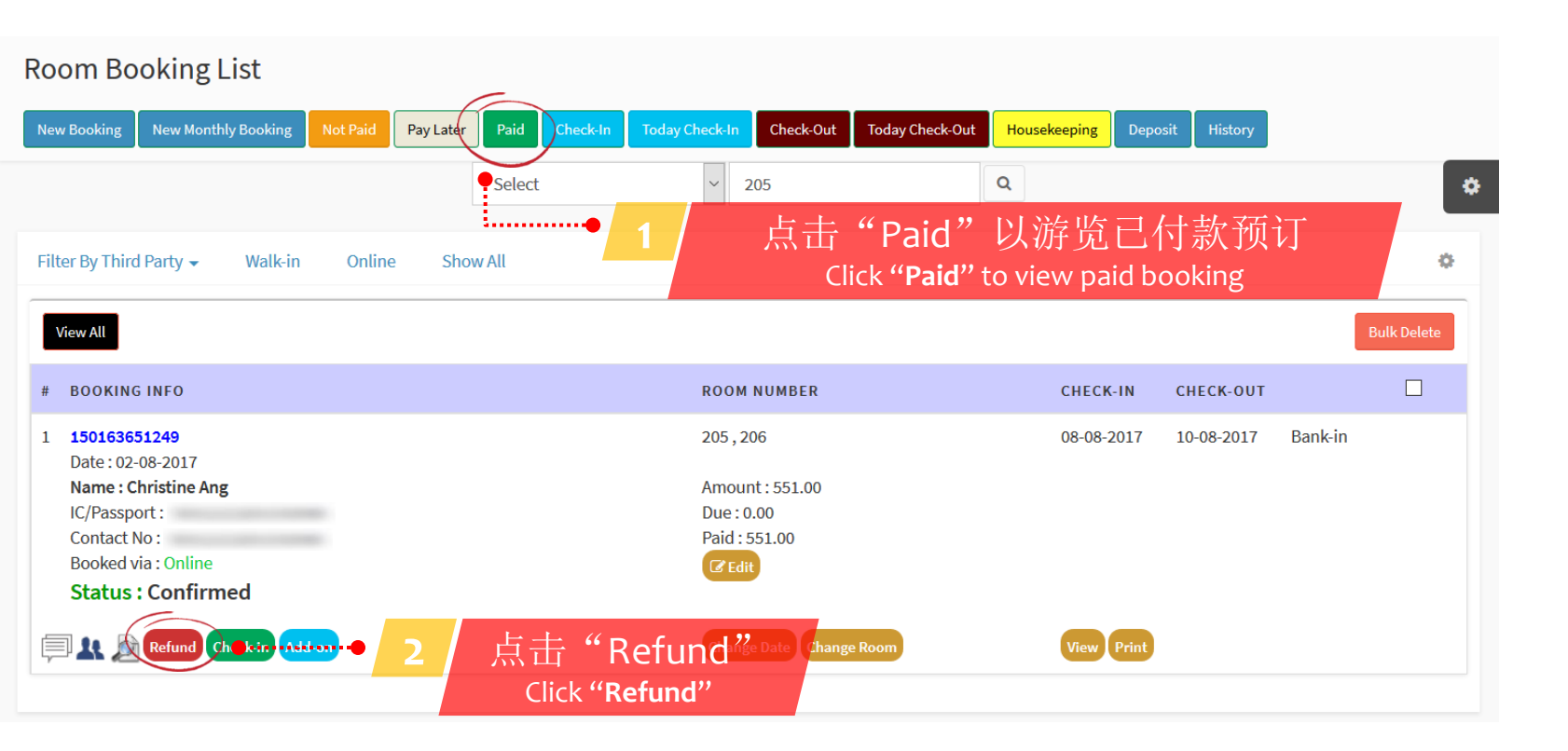

### Option 1

### **Refund Booking**

Note : Please enter amount to refund. This amount will show at Collection Report as negative amount.

Booking Number : 150163651249

### Warning : After refund, This booking will be moved to history.So room will be released for new booking

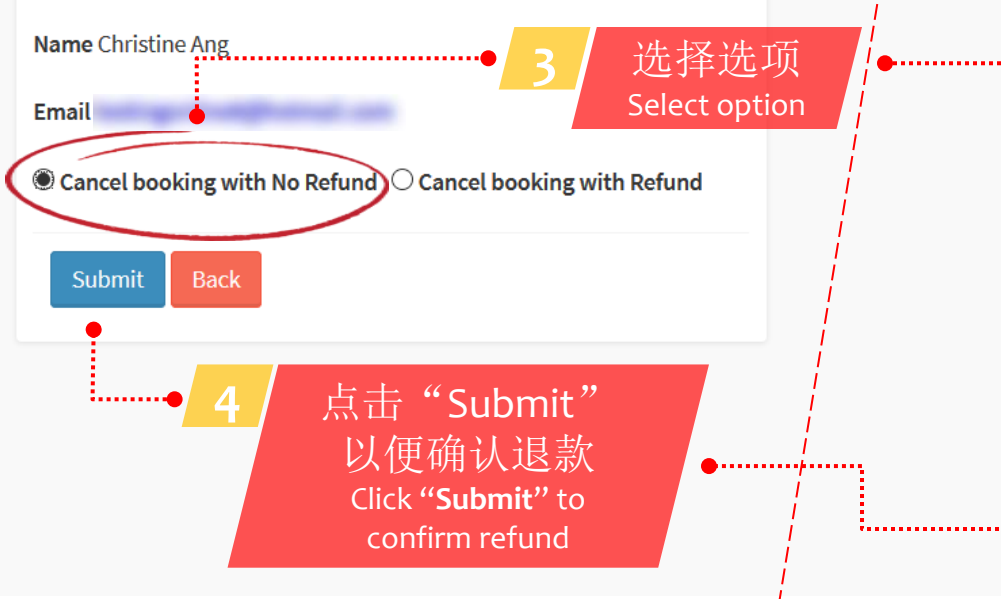

#### Option 2

### **Refund Booking**

Note : Please enter amount to refund. This amount will show at Collection Report as negative amount.

Booking Number: 150163651249

Warning : After refund, This booking will be moved to history.So room will be released for new booking

| Name Christine Ang |
|--------------------|
|                    |
| Refund Amount (RM) |
| Refund Via<br>Cash |
| Submit Back        |

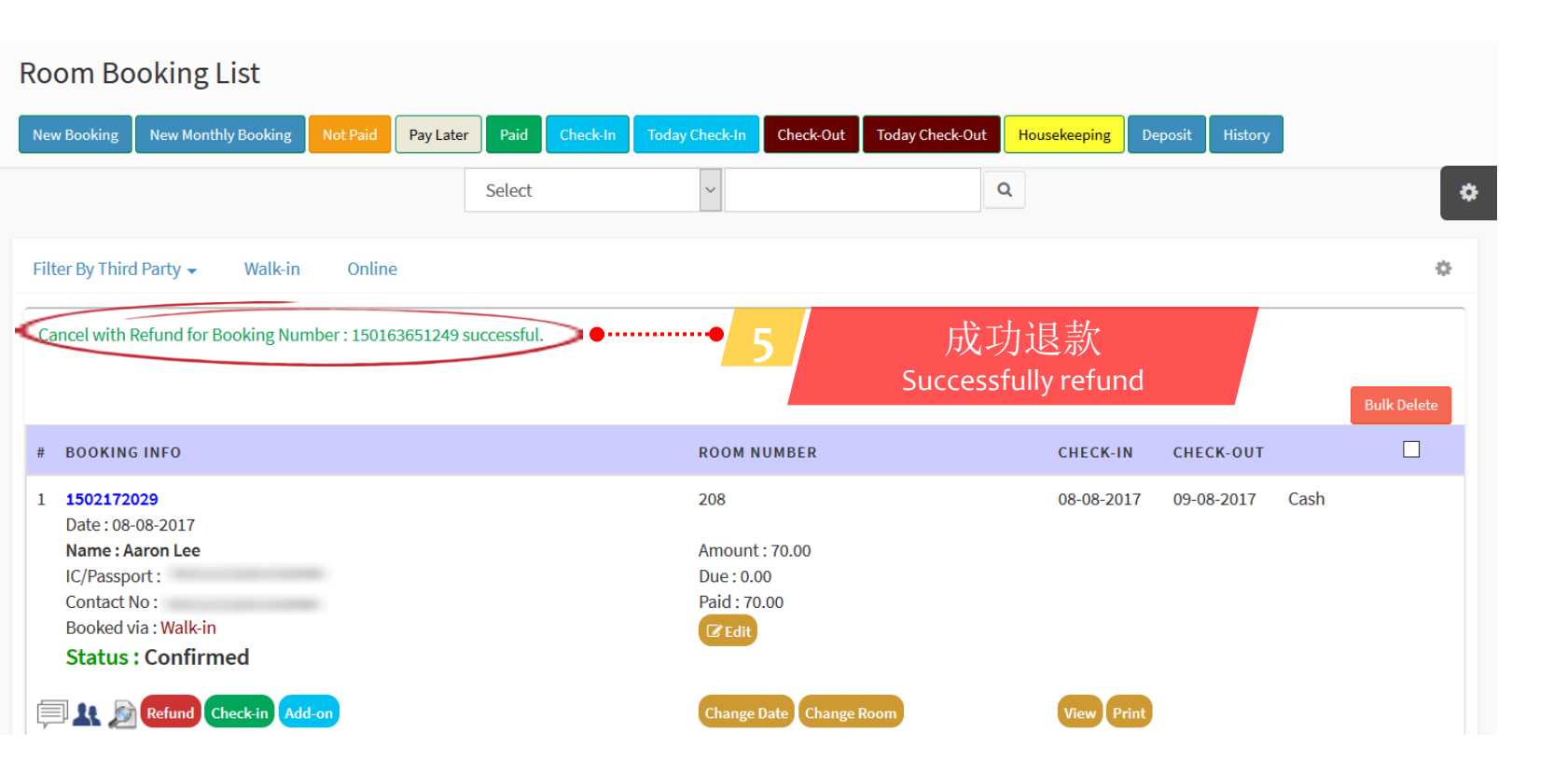

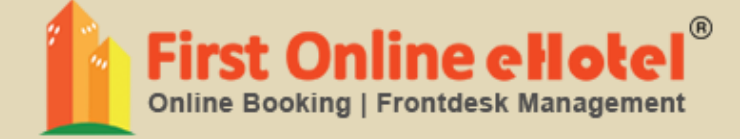

# 家政服务 HOUSEKEEPING

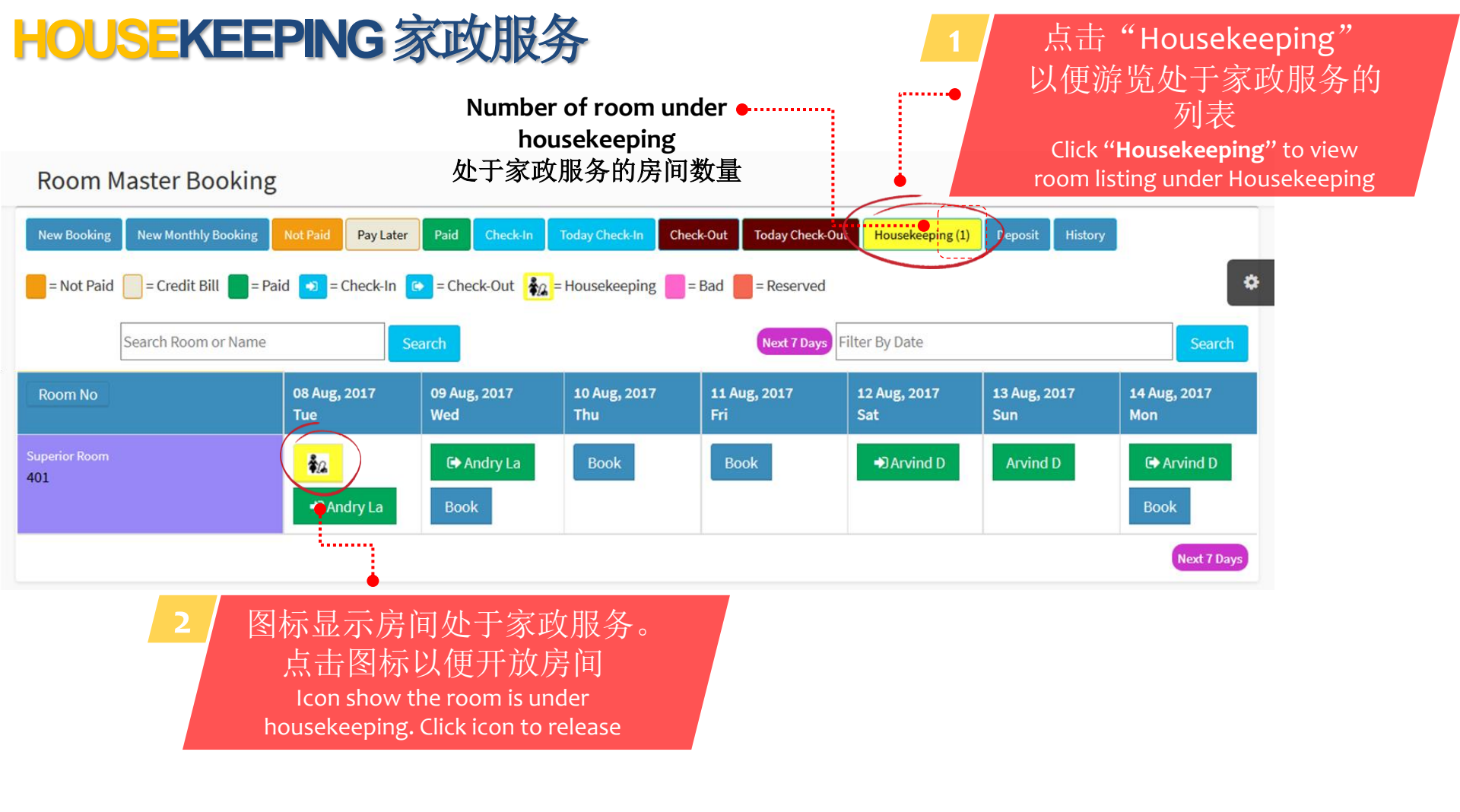

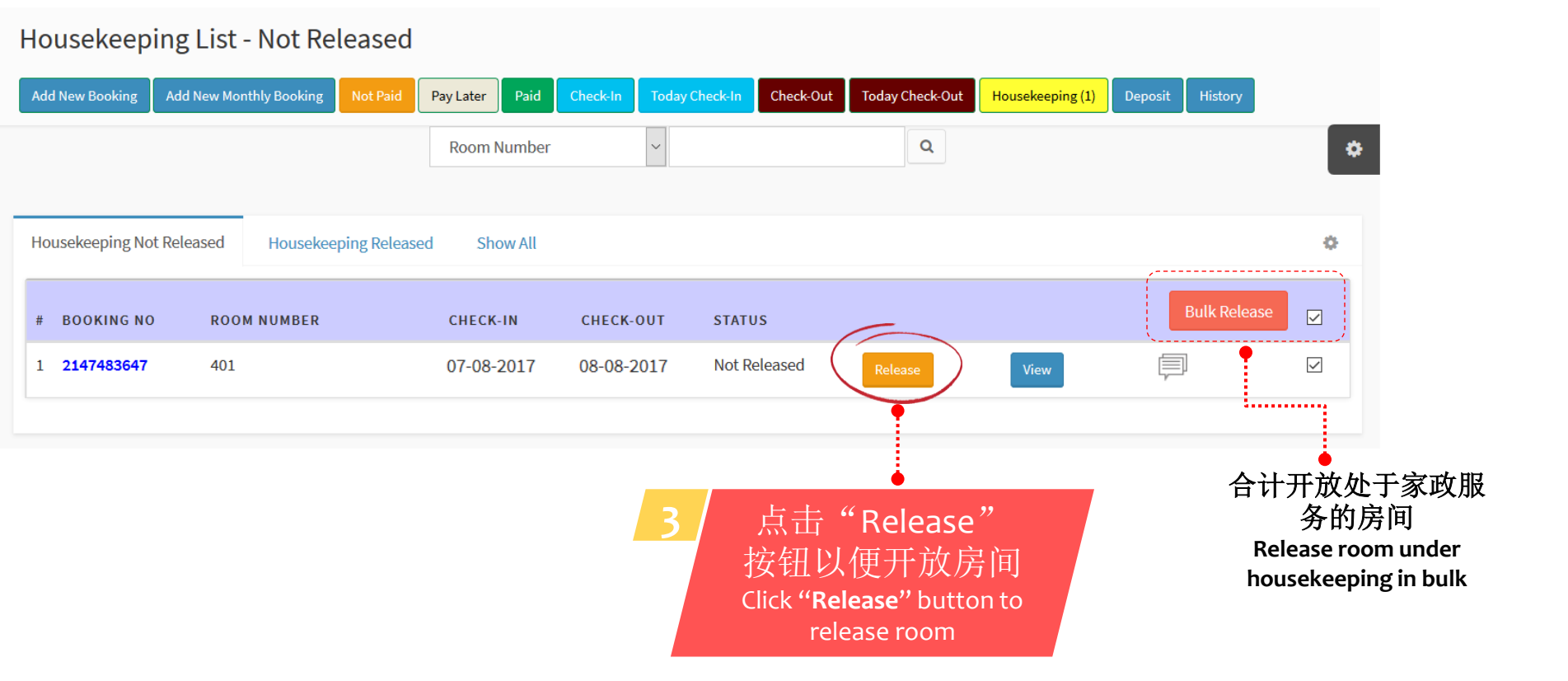
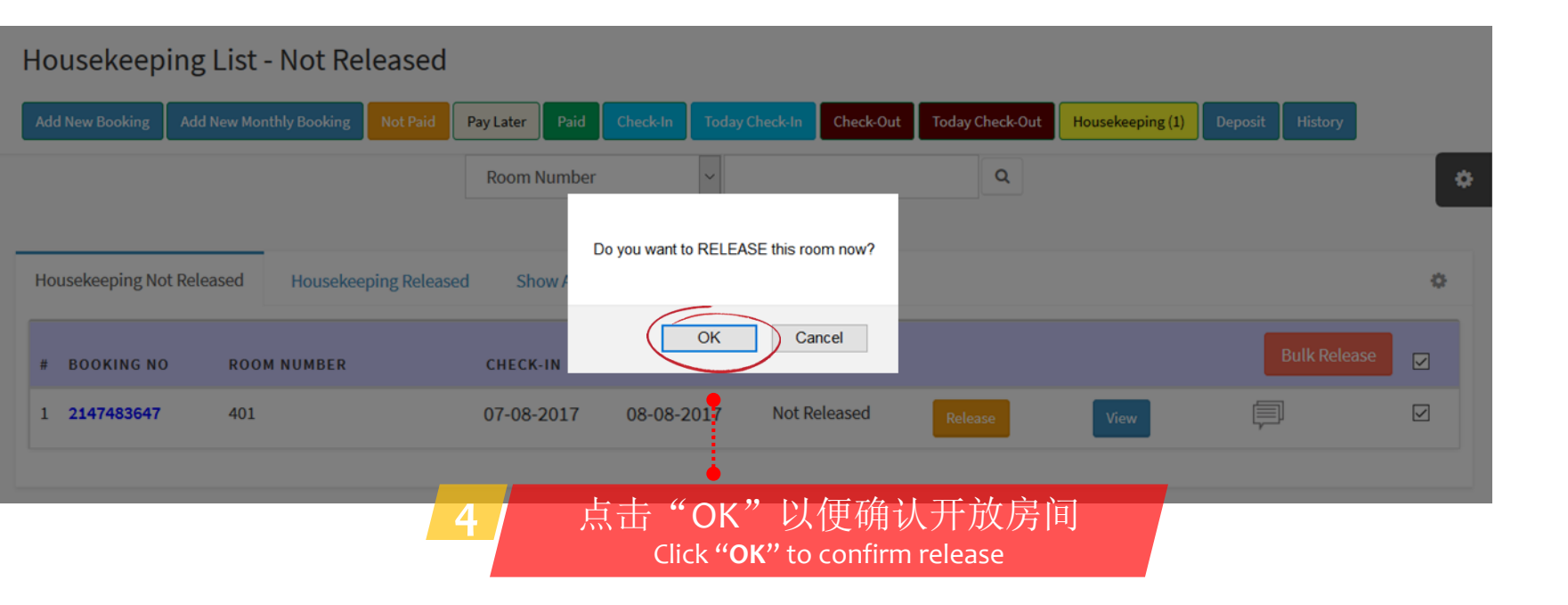

#### Housekeeping List - Not Released

| Add New Booking Add New Monthly Booking Not Paid | Pay Later Paid | Check-In Today Chec | <mark>←In</mark> Check-Out | Today Check-Out | Housekeeping | Deposit History |     |
|--------------------------------------------------|----------------|---------------------|----------------------------|-----------------|--------------|-----------------|-----|
|                                                  | Room Number    | ~                   |                            | Q               |              |                 | \$  |
|                                                  |                |                     |                            |                 |              |                 |     |
| Housekeeping Not Released Housekeeping Released  | d Show All     |                     |                            |                 |              |                 | 0   |
| House Keeping done for Room Number 401           | ····• 5 /      | 家政服                 | 务完成了                       |                 |              |                 |     |
|                                                  |                | Houseke             | eping done                 |                 |              | _               |     |
| # BOOKING NO ROOM NUMBER                         | CHECK-IN       | CHECK-OUT S         | TATUS                      |                 |              | Bulk Releas     | e 🔽 |
| No Records Found                                 |                |                     |                            |                 |              |                 |     |
|                                                  |                |                     |                            |                 |              |                 |     |

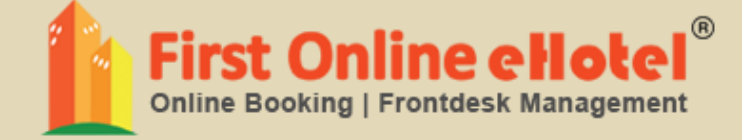

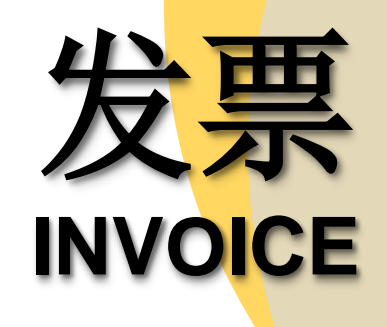

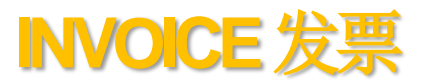

| Invoice         |                 |                     |            |                    |                    |                 |                |
|-----------------|-----------------|---------------------|------------|--------------------|--------------------|-----------------|----------------|
|                 |                 | Invoice Number      | ~          |                    |                    | Q               |                |
| Add New Booking | Add New Monthly | Booking Filter By T | hird Party | by Status → View A | All Master Booking | Export To Excel | 6 <del>0</del> |
| INVOICE NO      | BOOKING NUMBER  | GUEST INFO          | CHECK-IN   | CHECK-OUT          | AMOUNT             | STATUS          |                |
| 223             | 150163651249    | Christine Ang       | 08-08-2017 | 10-08-2017         | 551.00             | Paid            | View Print     |
|                 |                 |                     |            |                    |                    |                 | ₽              |
| 222             | 150155176398    | Farah Naaz          | 06-08-2017 | 08-08-2017         | 738.00             | Paid            | View Print     |
|                 |                 |                     |            |                    |                    | Ţ               | 0              |
| 221             | 150155044089    | Alvin Ong           | 05-08-2017 | 07-08-2017         | 509.00             | Paid 🥖          | View Print     |
|                 |                 |                     |            |                    |                    | Ţ               | <del>0</del>   |

注明:当房客退房之后,税务发票会自动生成 Note: Tax Invoice will be generated after guest check-out

#### UNPAID INVOICE 未付款的发票

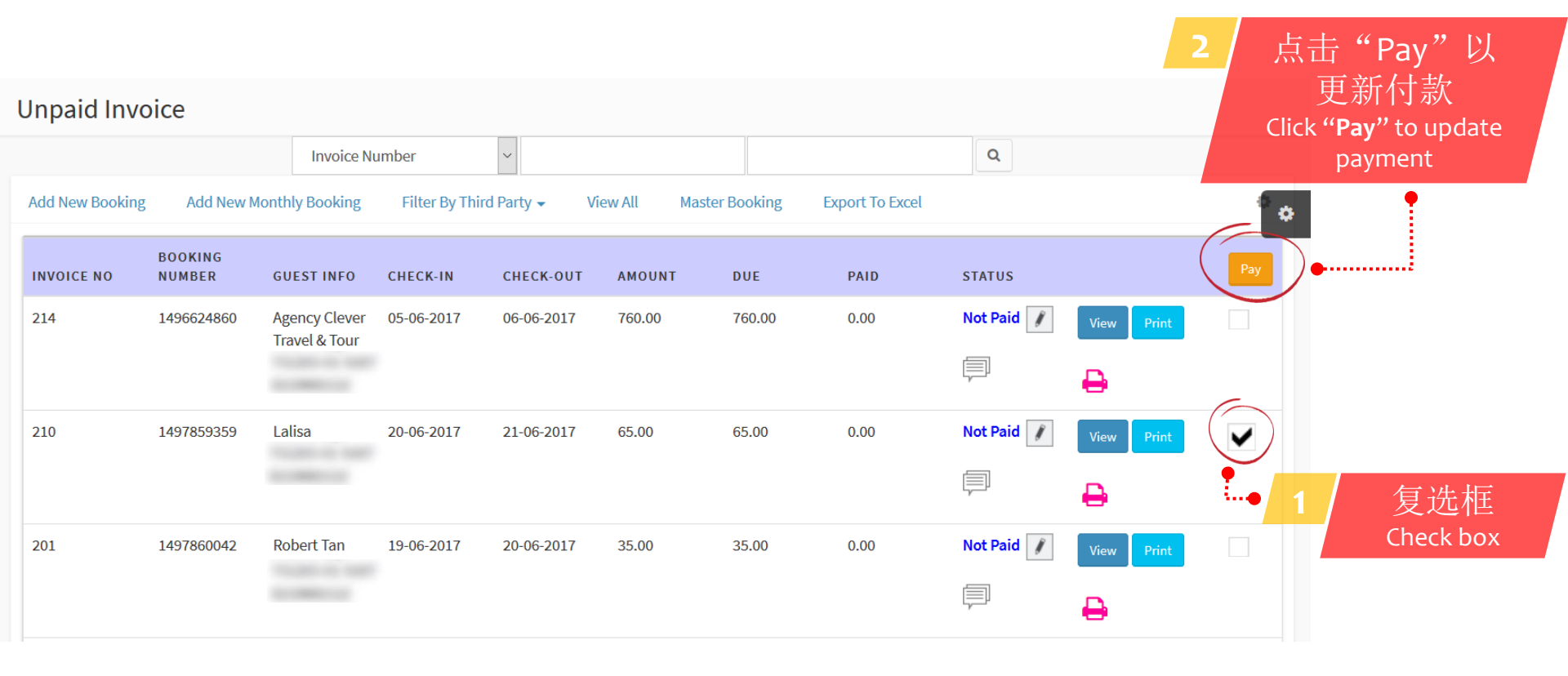

注明: 打钩同样房客名字的复选框 Note: Check box for same guest name

## THIRD PARTY INVOICE 第三方的发票

| Thirdparty Inv  | voice                     |                   | Agoda<br>Booking.com<br>Hotels.com | filte                   | 帝选第三方<br>er by third party |                 |            |
|-----------------|---------------------------|-------------------|------------------------------------|-------------------------|----------------------------|-----------------|------------|
|                 | Inv                       | voice Number      |                                    |                         |                            | Q               |            |
| Add New Booking | Add New Monthly Boo       | oking Filter By T | Third Party - Filt                 | er By Status 🗸 View All | Master Booking             | Export To Excel | 6 ¢        |
| INVOICE NO      | BOOKING NUMBER            | GUEST INFO        | CHECK-IN                           | CHECK-OUT               | AMOUNT                     | STATUS          |            |
| 203             | 1498026275<br>Agoda       | Peter Pang        | 21-06-2017                         | 22-06-2017              | 61.75                      | Paid 👔          | View Print |
| 187             | 1491287134<br>Agoda       | Lily Lim          | 05-04-2017                         | 07-04-2017              | 144.00                     | Paid 👔          | View Print |
| 182             | 1490835947<br>Booking.com | Amira             | 30-03-2017                         | 31-03-2017              | 57.20                      | Paid 👔          | View Print |

注明:当房客退房后,税务发票会自动生成 Note: Tax Invoice will be generated after guest check-out

## THIRD PARTY UNPAID INVOICE 未付款的第三方的发票

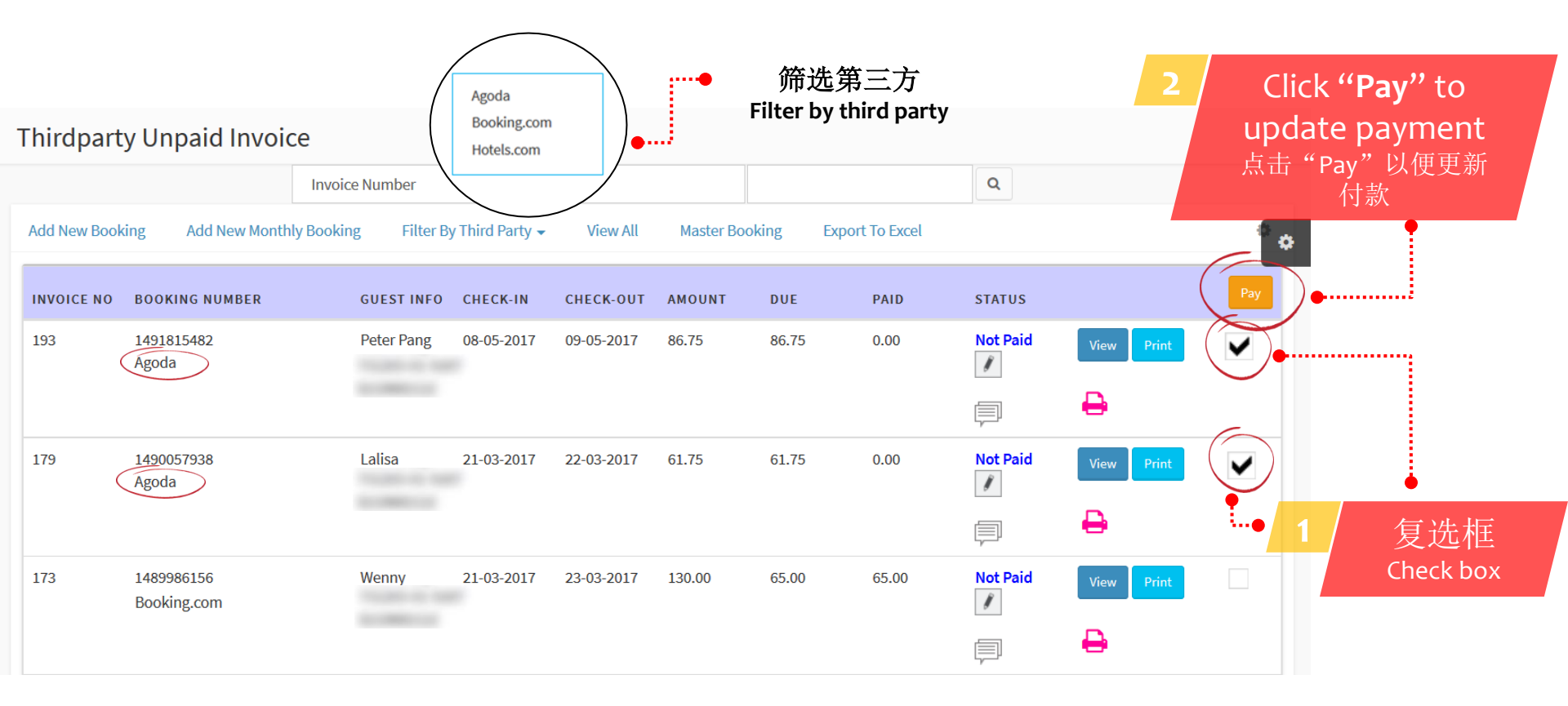

注明:打钩同样第三方预订的复选框 Note: Check box for same third party booking

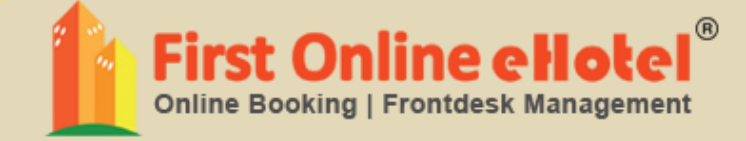

# 报告 REPORT

### TODAY COLLECTION REPORT 今日总合报告

| Today Collection Report            | A Home > Report > Collection Report |  |  |  |  |
|------------------------------------|-------------------------------------|--|--|--|--|
| Today Collection Cash RM-346.00    | Today Collection Credit Card RM0.00 |  |  |  |  |
| Click Here 📀                       | Click Here ᢒ                        |  |  |  |  |
| Today Collection Bank-in RM5665.00 | Today Collection Paypal RM0.00      |  |  |  |  |
| Click Here ●                       | Click Here €                        |  |  |  |  |
| Today Collection eGHL RM0.00       | Today Collection Jompay RM0.00      |  |  |  |  |
| Click Here ●                       | Click Here €                        |  |  |  |  |
| Today Collection Cheque RM0.00     | Today Collection View ALL RM5319.00 |  |  |  |  |
| Click Here ●                       | Click Here ●                        |  |  |  |  |

#### COLLECTION REPORT 总合报告

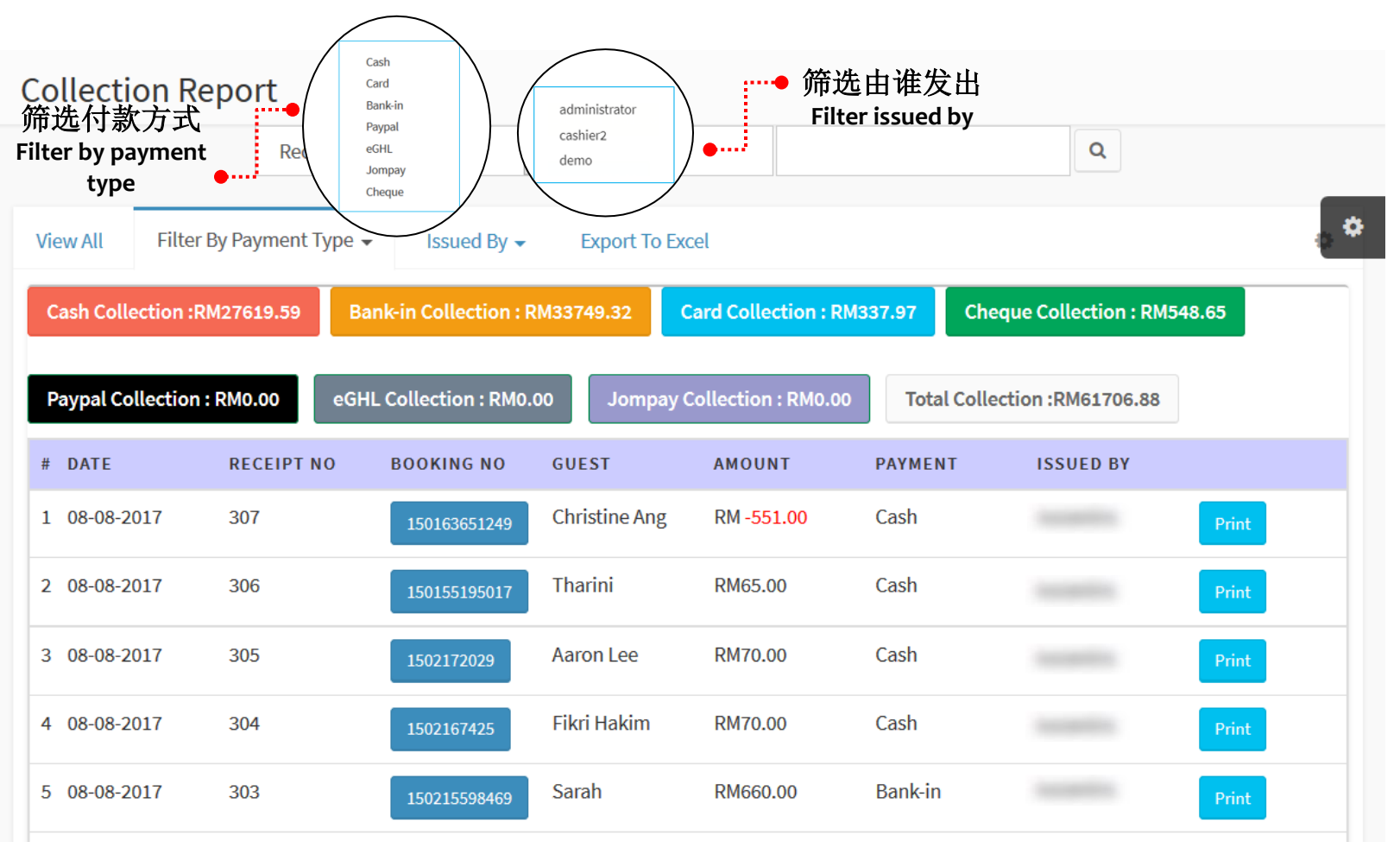

## SALES REPORT 销售报告

| Sales Report | dministrator<br>sshier2<br>emo | 帝选有谁发出<br>Filter issued by<br>✓ Search |           | ٩         | . 0 |
|--------------|--------------------------------|----------------------------------------|-----------|-----------|-----|
|              |                                |                                        |           |           | _   |
| # DATE       | BOOKING NO                     | GUEST                                  | AMOUNT    | ISSUED BY |     |
| 1 08-08-2017 | 1502172029                     | Aaron Lee                              | RM70.00   |           |     |
| 2 08-08-2017 | 1502167425                     | Fikri Hakim                            | RM70.00   |           |     |
| 3 08-08-2017 | 150215598469                   | Sarah                                  | RM660.00  |           |     |
| 4 08-08-2017 | 150215629563                   | Rita Wilson                            | RM1490.00 |           |     |
| 5 08-08-2017 | 150215532854                   | Muhillah                               | RM450.00  | 100000    |     |
| 6 08-08-2017 | 150215510748                   | Andy Lim                               | RM510.00  |           |     |

#### SALES REPORT THIRD PARTY 第三方的销售报告

| Sales Rej   | port Third Pa      | arty                               |           | 选第三方           |            |           |
|-------------|--------------------|------------------------------------|-----------|----------------|------------|-----------|
| Issued By 🗸 | Filter By Third Pa | Agoda<br>Booking.com<br>Hotels.com | View All  | by third party | Q          |           |
| # DATE      | BOOKING NO         | GUEST                              | AGODA     | BOOKING.COM    | HOTELS.COM | ISSUED BY |
| 1 07-08-201 | 1502096709         | Gerald Soh                         | RM41.50   |                |            |           |
| 2 21-06-201 | 1498026275         | Peter Pang                         | RM61.75   |                |            |           |
| 3 06-06-201 | 1496716973         | Amira                              | RM61.75   |                |            |           |
| 4 10-04-201 | 1491815482         | Peter Pang                         | RM86.75   |                |            |           |
| 5 22-09-201 | .6 1474533991      | Robert Tan                         |           | RM62.01        |            |           |
| 6 14-09-201 | .6 1473827775      | Muthu Ramesh                       |           | RM58.56        |            |           |
| 7 14-09-201 | .6 1473827721      | Isabella                           |           | RM58.56        |            |           |
| 8 13-03-201 | 1489395652         | Adam Lee                           | RM61.75   |                |            |           |
|             |                    |                                    | RM1686.72 | RM484.76       | RM0.00     | RM2171.48 |

#### TOTAL SALES ADD-ON 今日附加选项的销售

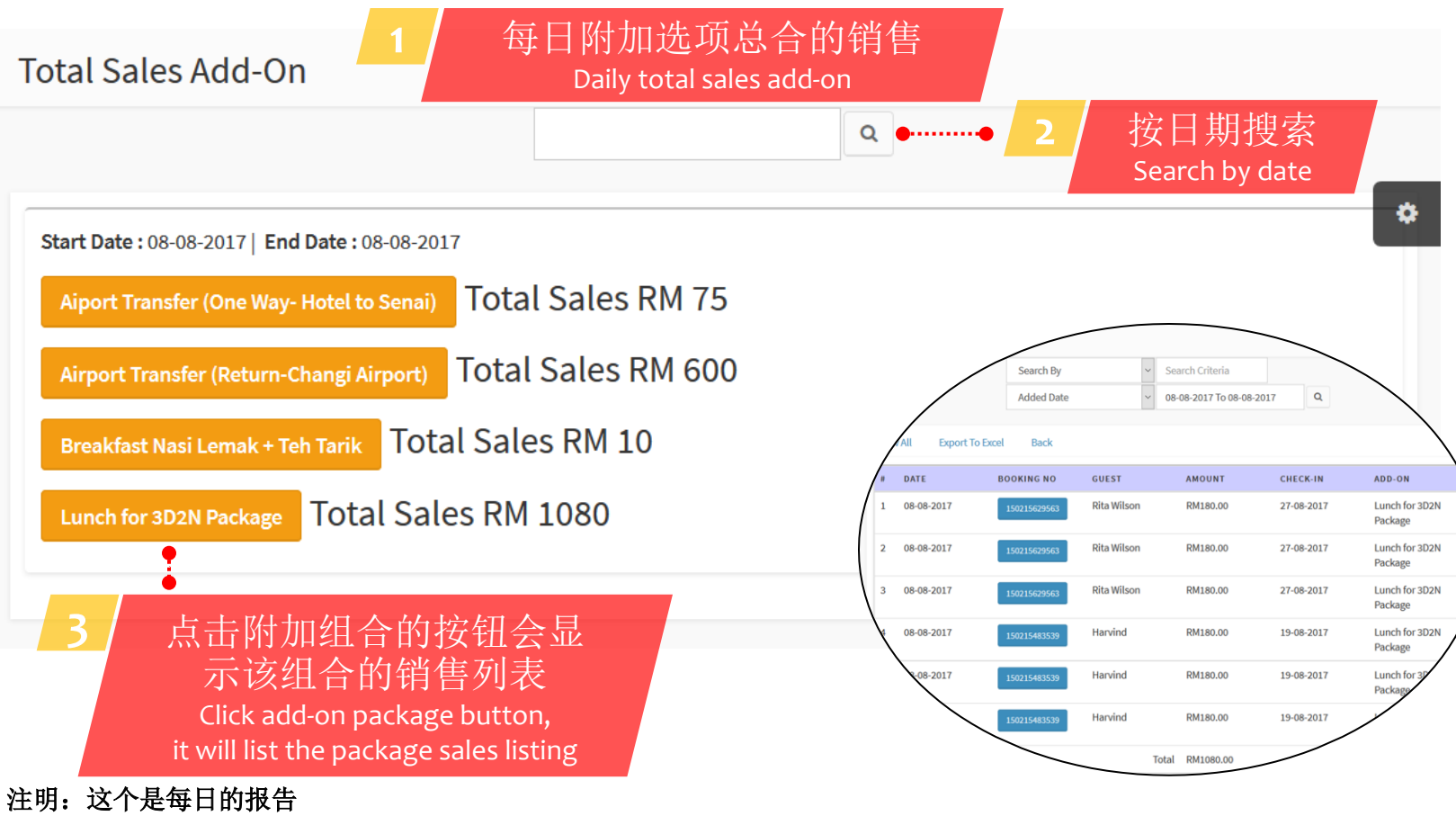

Note: This is daily report

#### ADD-ON SALES LIST 附加选项的销售列表

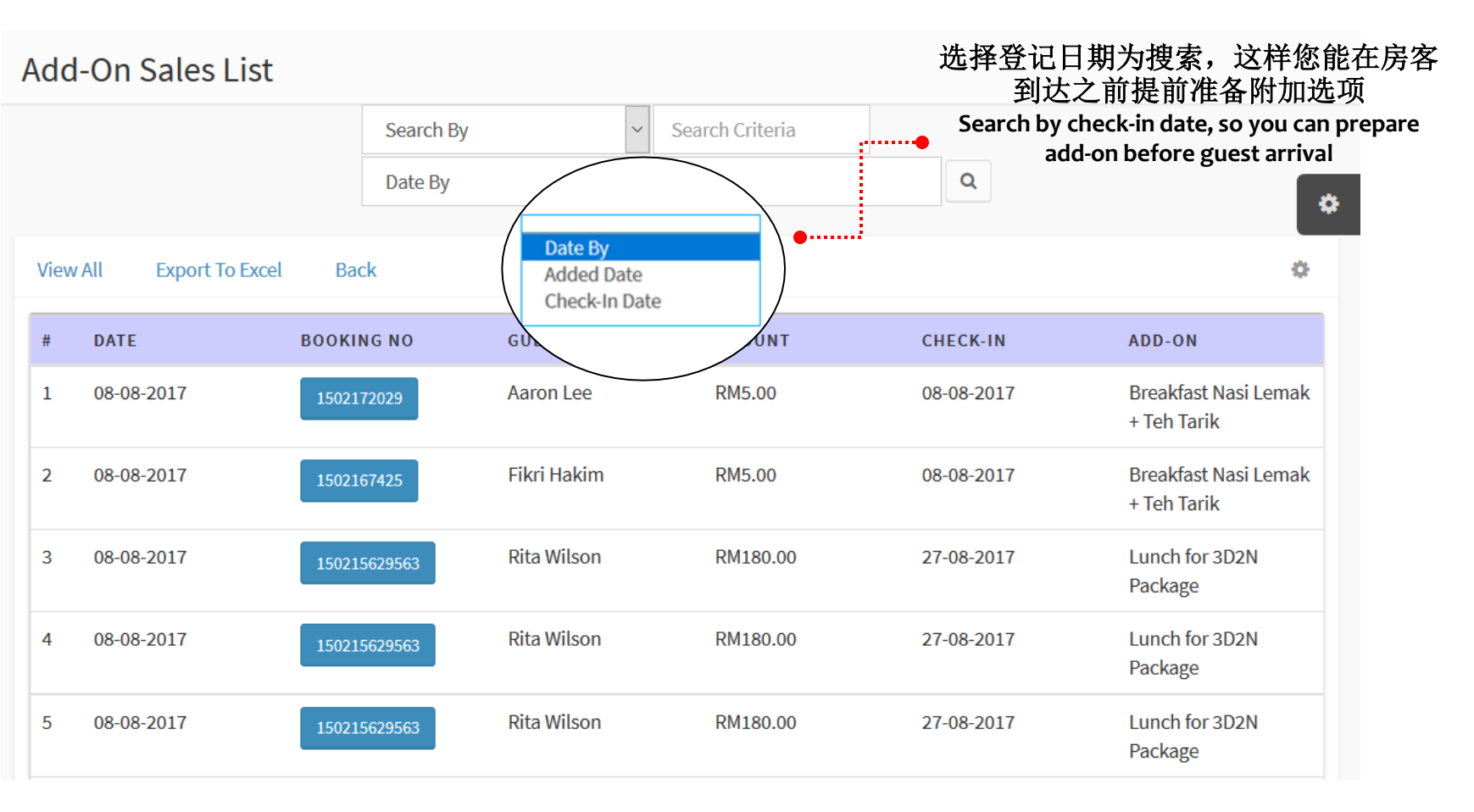

#### OCCUPANCY REPORT 房间占用报告

**Occupancy Report** 查看房间占用报告 Check occupancy report Prev 7 Days Next 7 Days Filter By Date 08 AUG, 2017 09 AUG, 2017 10 AUG, 2017 11 AUG, 2017 12 AUG, 2017 13 AUG, 2017 14 AUG, 20 SUN **ROOM TYPE** TUE WED THU FRI SAT MON Dormitory - 1 Bed in 8 Bed 13% 1/8 3/8 38% 2/8 25% 0/8 0% 0/8 0% 2/8 25% 2/8 25% Female Dorm Single Room 6/10 60% 2/10 20% 2/10 20% 6/10 60% 7/10 70% 1/10 10% 2/10 20% 0/10% 0/1 0% 0/10% 0/10% 0/1 0% 0/10% 0/1 0% Deluxe Room 4/10 40% 7/10 70% 4/10 40% 4/10 40% 7/10 70% 4/10 40% 3/10 30% 1/1100% 0/1 0% 0/1 0% 0/1 0% 1/1 100% 1/1100% 0/1 0% Prev 7 Days Next 7 Days

#### AUDIT REPORT 审计报告

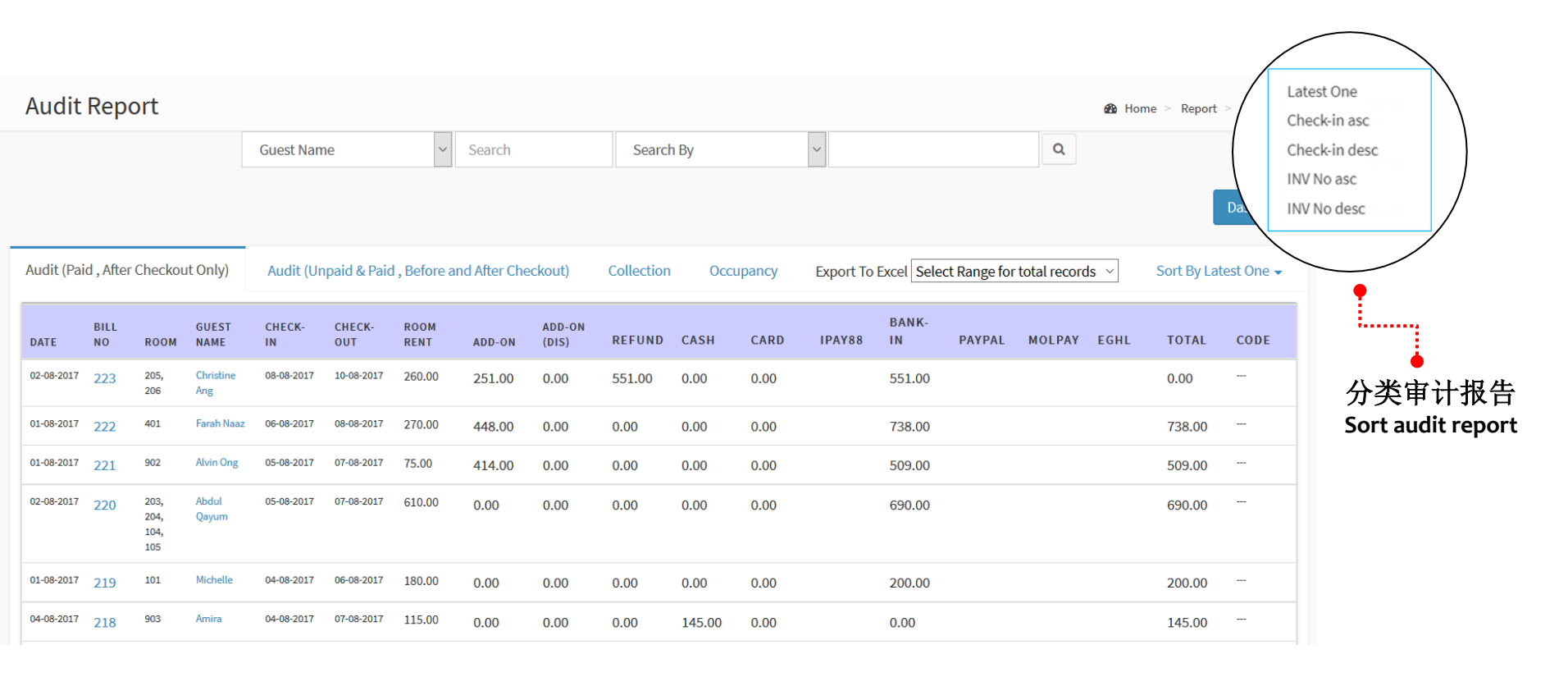

#### 注明:当房客退房后,税务发票会自动生成 Note: Tax Invoice will be generated after guest check-out

#### GUEST STAY REPORT 房客住宿报告

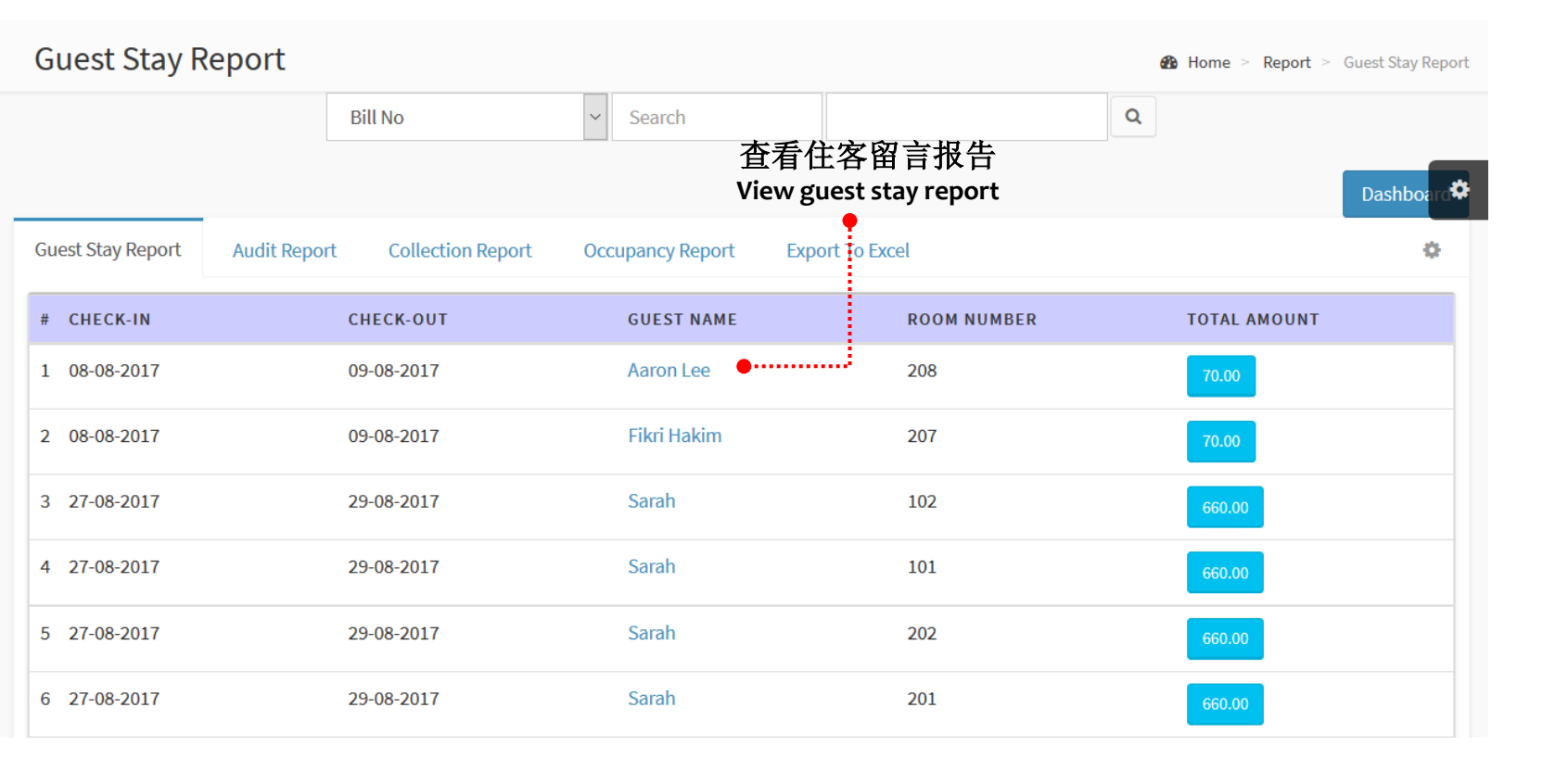

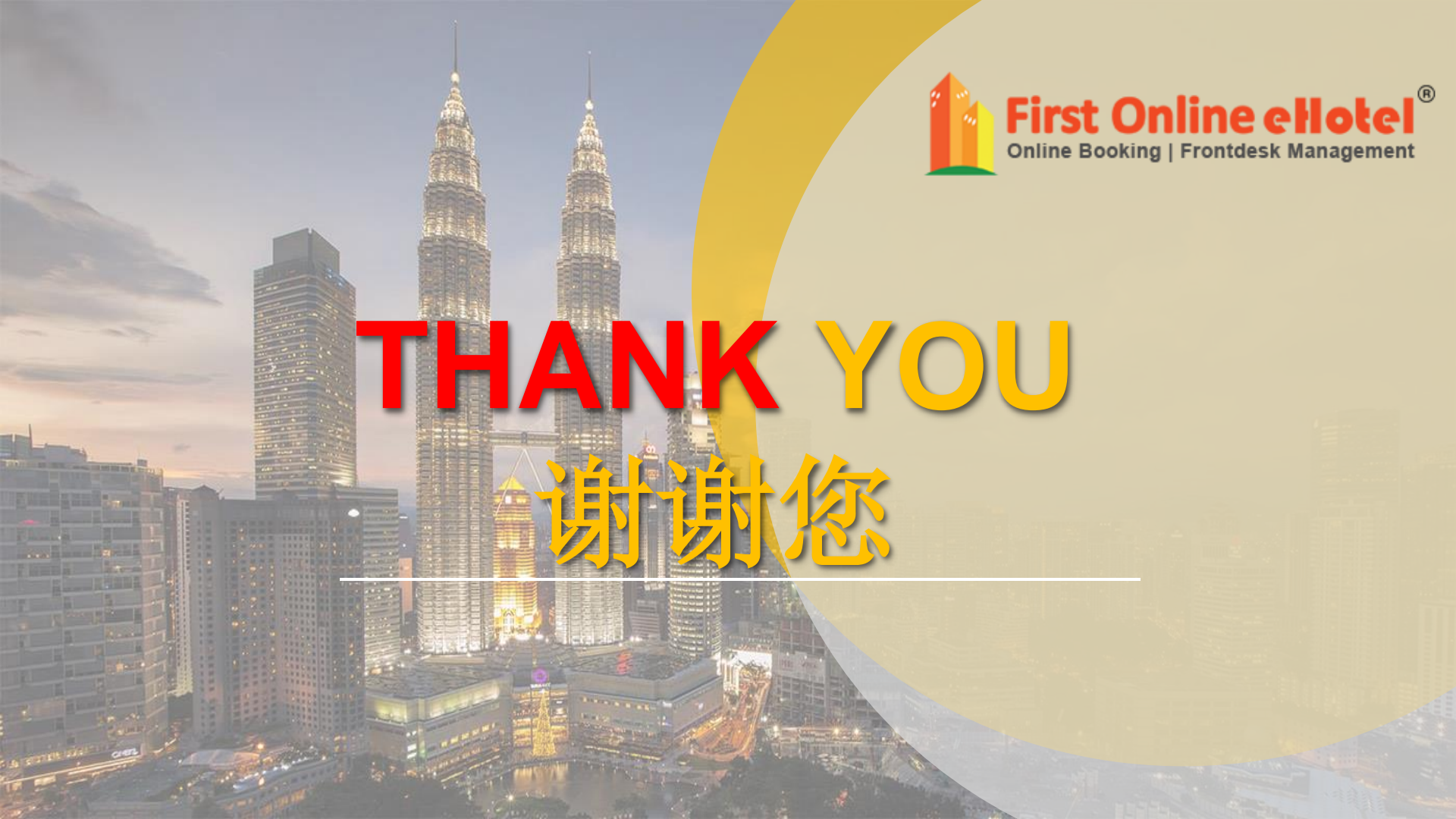